### tHL MICROFINANCE SYSTEM MANUAL

In order to access Microfinance System in tHL Accounting you need to switch your Account Type to **Microfinance** when you are logged in tHL Accounting.

### How to Switch to Microfinance Account

To switch to Microfinance Account go to Settings > Company Info > Edit Company

| Settings -              | X = Com       |               |                     |                | Refresh 2    |                   |
|-------------------------|---------------|---------------|---------------------|----------------|--------------|-------------------|
| Company Info            |               |               |                     |                |              |                   |
| Branches                | New Company 🖽 | Upload Logo 🗄 | Print 😝 Excel       | X Pdf 🖾        | Search Q 5   |                   |
| All users               | Company I     | lame ≑ City   | y≑ Phone            | e Number 🗘 🛛 A | Actions      |                   |
| Tax Configuration       | tHL Microfir  | ance Ltd Dar  | es Salaam 07112     | 22333          | 1 ( <u>)</u> | Change            |
| Other<br>Configurations | Delete K <    | > N Showing   | 1 to 1 of 1 Records |                |              |                   |
|                         |               |               |                     |                | Click here   | e to edit company |

After clicking Edit Company button, an Edit Company window will appear where you will see Account Type field then you will have to choose Microfinance Option, then click Save and Close.

| Settings -                      | Edit Company                      |                            |
|---------------------------------|-----------------------------------|----------------------------|
| Company Info                    | Company Name *                    | City                       |
| Branches                        | tHL Microfinance Ltd              | Dar es Salaam              |
| All users                       | Bussiness Type *                  | Website:                   |
| Tax Configuration               | Microfinance                      | Enter Website              |
| Ŭ                               | Street Address                    | VRN:                       |
| Other<br>Configurations         | Mwenge                            | Enter VRN                  |
| Advance Setting                 | Home currency *                   | TIN:                       |
|                                 | TZS •                             | Enter TIN                  |
| Bulk Sms                        | Phone                             | Fiscal Year:               |
| Microfinance<br>Settings        | 0711222333                        | ddyyyy                     |
| Anner                           | E-Mail                            | Account Type:              |
| Accounting •                    | Your Email                        | Accounting •               |
| Items -                         |                                   | Accounting<br>Microfinance |
| ttps://uat.thlaccounting.com/th | hlaccounting/interface/index.php# |                            |
|                                 |                                   |                            |
|                                 | Account Type field                | Microfinance Option        |

After clicking **Save and Close** refresh the system by returning to the Dashboard by clicking **tHL Accounting** then your Dashboard will change to Microfinance and **Loan Manager** Module will appear on Modules area. This Loan Manager is where you can find all Microfinance Functionality.

| tHL Accounting 🖪                                     | ≡ Test 15 💿 Q Acco                   | ount ID(SC667):  | Active(14)days    | Pay      |                | 오 Quick Me      | nu 🛛 💿 How to Star | t 🕜 Help 💧 |
|------------------------------------------------------|--------------------------------------|------------------|-------------------|----------|----------------|-----------------|--------------------|------------|
| Settings <del>-</del>                                | × =                                  |                  |                   | Com      | bany           |                 |                    | Refresh 2  |
| Company Info                                         | New Original Party Party             |                  | 0                 | E        | D.KD           |                 | <b>_</b>           |            |
| Branches                                             | New Company 🖽 🛛 C                    | Jpioad Logo ⊞    | Print             | Excel 🛛  | Pat La         | Search Q        | 5 •                |            |
| All users                                            | Company Name                         |                  | City 🗢            |          | Phone Number 🗘 | Acti            | ons                |            |
| Tax Configuration                                    | U tHL Microfinance L                 | .td              | Dar es Salaam     |          | 0711222333     | ه               | <b>*</b>           | Change     |
| Other<br>Configurations                              | Delete K < >                         | ► Showing 1      | to 1 of 1 Records |          |                |                 |                    |            |
|                                                      |                                      |                  |                   |          |                |                 |                    |            |
| Click her                                            | e to Return to the                   | Dashhoar         | d                 |          |                |                 |                    |            |
|                                                      |                                      | . Dashboar       |                   |          |                |                 |                    |            |
| 📵 Test 15    tHL Accounting                          | 🗙 📀 Tigo Pesa Web                    | × +              |                   |          |                |                 |                    |            |
| $\leftrightarrow$ $\rightarrow$ $C$ $\cong$ uat.thla | ccounting.com/thlaccounting/interfac | e/index.php#home |                   |          |                |                 |                    | ☆ 8        |
| tHL Accounting 🖪                                     | ≡ Test 15 💿 Q Acco                   | ount ID(SC667):  | Active(14)days    | Pay      |                | 오 Quick Men     | u 🕒 How to Star    | 🕑 Help 💧   |
| Settings -                                           | Loan Application ⊞                   | Rec              | cord Expenses 🕀   |          | Purchase O     | rder 🕀          | Create Bil         | lls ⊞      |
| Accounting -                                         | Dashboard Loans Di                   | isbursement Lo   | oan Payments      | Expenses | orders Bills   | Deposits        | Assets Reports     |            |
| Items -                                              | Profit 🗠 Income                      | Exp              | ense 🛟            | Income   | vs Expense 📥   | Equity          | y 🗠 🔐 Bra          | anches     |
| Manage Assets -                                      |                                      |                  |                   |          |                |                 |                    |            |
| Purchases -                                          | Overdue Terms (0)                    |                  | <b>C</b> 0        | 0        | 0              | <b>&amp;+</b> 0 | • 0                | ❷ 0        |
| Banking -                                            | PORTFOLIO AT RISK                    | ()               |                   |          |                |                 |                    |            |
| Sales -                                              | (PAR>30days)                         |                  | DIAL AMOUNT D     | UE       | TO TAL POR     | IFOLIO          | TO TAL PRI         | INCIPAL    |
| Loan Manager <del>-</del>                            | 0 = (0.00%)                          |                  | 0                 |          | 0.00           |                 | 0.00               | 0          |
| Reports -                                            | 0.0000                               |                  | Ū                 |          | 0.00           |                 | 0.00               |            |
| <b>4</b> / -                                         |                                      |                  |                   |          |                |                 |                    |            |
|                                                      | Terms About Overdue(0)               |                  | 0 🖸               | 0 (      | ) 🚺 0          | ♣+ 0            | • 0                | <b>O</b>   |
| ۱                                                    |                                      |                  |                   |          |                |                 |                    |            |
| Loan Manag                                           | er Module                            |                  |                   |          |                |                 |                    |            |

By doing these procedures you will be on Microfinance Dashboard and have access to Microfinance Loan Manager Module. If you want to switch back to Accounting you need to go to Settings > Company Info > Edit Company > then change Account Type to **Accounting**. By doing that you will be on Accounting Dashboard.

# 1. MICROFINANCE SETTINGS

In this sub-module you can add Loan Interest, Penalty Interest and Loan Security. Also you will be able to configure General Microfinance Settings, Loan Penalty Calculation Settings, Loan Insurance Fee Settings and Loan Application Fee Settings according to the nature of your business.

To find Microfinance Settings; Go to Settings > Microfinance Settings

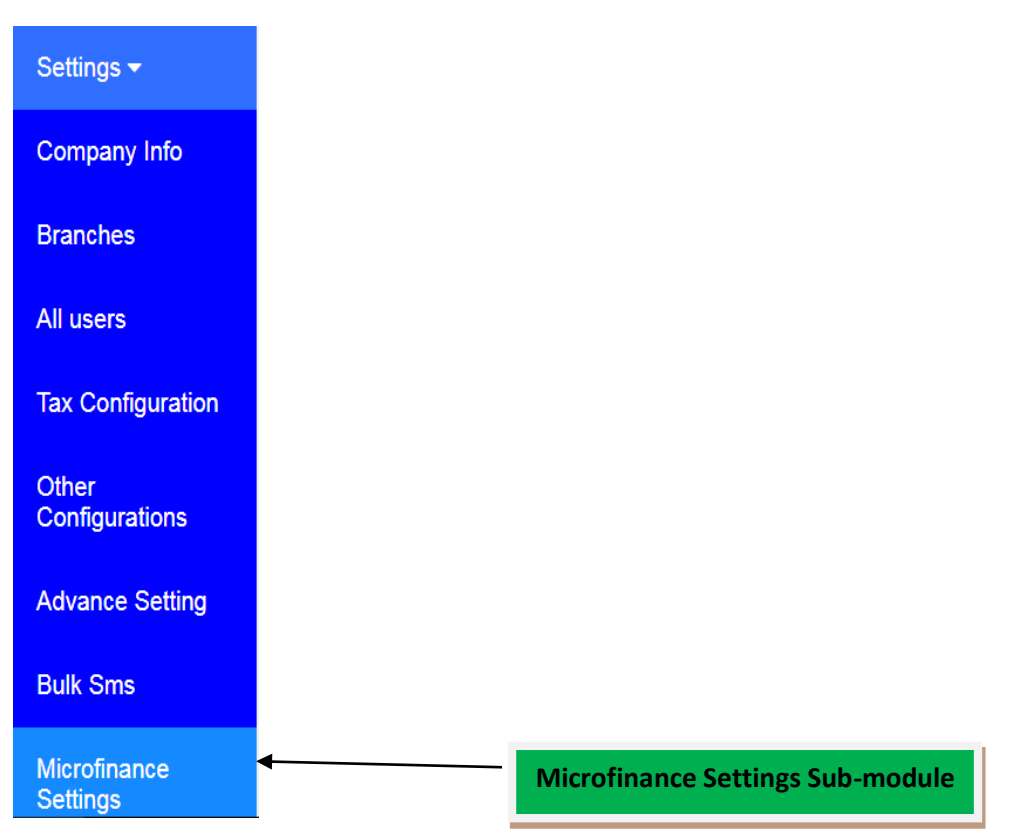

When you click Microfinance Settings a Microfinance Settings window will appear.

| ettings <del>-</del> | ×                                       |        | Micr                  | ofinance Settings  |                                |                     | Refre         |
|----------------------|-----------------------------------------|--------|-----------------------|--------------------|--------------------------------|---------------------|---------------|
| ompany Info          |                                         |        |                       |                    |                                |                     |               |
| ranches              | Loan Interest Penalty Interest          | Sector | Sub Sector            | Type of Loan       | Purpose of Loan                | Class of Individual | Loan Security |
| l users              |                                         |        | GENERAL               | MICROFINANCE SET   | TINGS                          |                     |               |
| x Configuration      | Interest Formula : *                    |        | PAR *                 |                    | Accept Dep                     | oosits :            |               |
| ber                  | Flat Rate                               | •      | 30                    |                    | No                             |                     | •             |
| onfigurations        | Approval Levels : *                     |        | Before Overdue Day:   | s Reminder *       | Minimum D                      | eposit Amount       |               |
| vance Setting        | 1                                       | •      | Before Overdue Days   | Reminder           | Minimum                        | Deposit Amount      |               |
| lk Sms               | Deffered Interest Income :              |        | Income Per Terr       | n :                |                                |                     |               |
| crofinance<br>ttings |                                         |        | LOAN PENAL            | TY CALCULATION S   | ETTINGS                        |                     |               |
| counting -           | Charge Loan Penalty :                   |        | Penalty Type :        |                    | Penalty Inte                   | erest               |               |
| ns 🕶                 | Yes                                     | •      | Per Day               |                    | •                              |                     |               |
|                      |                                         |        | Calculation Type:     |                    |                                |                     |               |
| lage Assels 🕈        |                                         |        | Percentage            |                    | •                              |                     |               |
| rchases 🕶            |                                         |        | U                     | OAN INSURANCE      | EE SETTINGS                    |                     |               |
|                      | Charge Insurance Fee :                  |        | Select Calculation Ty | pe:                | Percentage                     | Value               |               |
|                      | NO                                      | •      | Percentage            |                    | <ul> <li>Percentage</li> </ul> | Value               |               |
|                      |                                         |        |                       |                    | Calculated                     | Value               |               |
|                      |                                         |        |                       |                    | U                              |                     |               |
|                      |                                         |        |                       |                    | Percentage                     | Description         |               |
|                      |                                         |        |                       |                    | Ω%                             |                     |               |
|                      |                                         |        | LOAN AF               | PLICATION FEE SETT | INGS                           |                     |               |
|                      |                                         |        |                       |                    |                                |                     |               |
|                      | Charge Application Fee :                |        | Select Calculation Ty | pe:                | Percentage                     | Value               |               |
|                      | NO                                      | •      | Percentage            |                    | • 0                            |                     |               |
|                      | Apply VAT when offsetting Application F | ec:    | Application Fee Offse | st:                | Calculated                     | Value               |               |
|                      | NO                                      | •      | Un Loan (Deducter     | u on Lean amount)  | • 0.00                         |                     |               |
|                      |                                         |        |                       |                    | Percentage                     | Description         |               |
|                      |                                         |        |                       |                    | 0%                             |                     |               |

# Adding Loan Interest

If you want to add Loan Interest go to Settings > Microfinance Settings > Loan Interest

|                  |                                    | ban inte | Micro                  | finance Settings  |              |                          | Refi         |
|------------------|------------------------------------|----------|------------------------|-------------------|--------------|--------------------------|--------------|
| Loan Int         | erest Penalty Interest             | Sector   | Sub Sector             | Type of Loan      | Purpose of L | .oan Class of Individual | Loan Securit |
|                  |                                    |          | GENERAL N              | ICROFINANCE SET   | TINGS        |                          |              |
| ation Interest F | ormula : *                         |          | PAR *                  |                   | Ac           | cept Deposits :          |              |
| Flat Ra          | te                                 | •        | 30                     |                   | 1            | No                       | •            |
| ns Approval      | Levels : *                         |          | Before Overdue Days    | Reminder *        | Mi           | nimum Deposit Amount     |              |
| ting 1           |                                    | •        | Before Overdue Days    | Reminder          | N            | finimum Deposit Amount   |              |
| Deff             | ered Interest Income :             |          | Income Per Term        | :                 |              |                          |              |
|                  |                                    |          | LOAN PENAL             | TY CALCULATION SE | ETTINGS      |                          |              |
| Charge L         | oan Penalty :                      |          | Penalty Type :         |                   | Pe           | nalty Interest           |              |
| Yes              |                                    | •        | Per Day                |                   | •            |                          |              |
|                  |                                    |          | Calculation Type:      |                   |              |                          |              |
| •                |                                    |          | Percentage             |                   | ٠            |                          |              |
|                  |                                    |          | LC                     | AN INSURANCE F    | EE SETTINGS  |                          |              |
| Charge I         | nsurance Fee :                     |          | Select Calculation Typ | e:                | Pe           | rcentage Value           |              |
| No               |                                    | •        | Percentage             |                   | • P          | ercentage Value          |              |
|                  |                                    |          |                        |                   | Ca           | iculated Value           |              |
|                  |                                    |          |                        |                   | U            |                          |              |
|                  |                                    |          |                        |                   | Pe           | rcentage Description     |              |
|                  |                                    |          |                        |                   | n            | %                        |              |
|                  |                                    |          | LOAN AFP               | LICATION FEE SETT | INGS         |                          |              |
| Charge A         | pplication Fee :                   |          | Select Calculation Typ | e:                | Pe           | rcentage Value           |              |
| No               |                                    | •        | Percentage             |                   | • 0          | (                        |              |
| Apply VA         | T when offsetting Application Fee: |          | Application Fcc Offsch | t.                | Ca           | lculated Value           |              |
| No               |                                    | •        | On Loan (Deducted      | on Loan amount)   | • 0          | .00                      |              |
|                  |                                    |          |                        |                   | Fe           | rcentage Description     |              |
|                  |                                    |          |                        |                   | 0            | %                        |              |

### then click on Add Interest,

| Settings <del>-</del>    | × = _ C        | lick here to Add Interest      | rest Rates |          | Refresh 2 |
|--------------------------|----------------|--------------------------------|------------|----------|-----------|
| Company Info             |                |                                |            |          |           |
| Branches                 | Add Interest 🖽 | Print 🖨 Excel 🔄 Pdf 🖾 Search Q | 5          |          |           |
| All users                |                | Description 🗢                  | Rate 🗦     | Actions  |           |
| Tax Configuration        |                | 0%                             | 0.000      |          |           |
| Other<br>Configurations  |                | 5%                             | 0.050      |          |           |
| Advance Setting          |                |                                |            |          |           |
| Bulk Sms                 |                | 10%                            | 0.100      | <i>i</i> |           |
| Microfinance<br>Settings |                | 15%                            | 0.150      |          |           |
| Accounting -             | Delete K K     | Showing 1 to 4 of 4 Records    |            |          |           |

A New Interest window will appear and you are required to fill **Rate Value** and **Description** fields. Then click **Save** if you want to add another Loan Interest, click **Save and Close** if you are done adding Loan Interest or click **Cancel** if you don't want to save that Loan Interest at all.

| Settings <del>-</del>    |              | New Interest  |                            |
|--------------------------|--------------|---------------|----------------------------|
| Company Info             |              |               |                            |
| Branches                 | Rate Value * | Description * |                            |
| All users                | Eg: 10       | Eg: 10%       |                            |
| E<br>Tax Configuration   |              |               | Save Save and Close Cancel |
| Other<br>Configurations  |              |               |                            |
| Advance Setting          |              |               |                            |
| Bulk Sms                 |              |               |                            |
| Microfinance<br>Settings | 1            |               |                            |

# **Adding Penalty Interest**

If you want to add Penalty Interest go to Settings > Microfinance Settings > Penalty Interest

| _          |                                 |                |                                   |                                |                     |             |  |  |  |
|------------|---------------------------------|----------------|-----------------------------------|--------------------------------|---------------------|-------------|--|--|--|
| *          | × =                             |                | Microfinance Settings             |                                |                     | Re          |  |  |  |
| iy Info    |                                 | ¥              |                                   |                                |                     |             |  |  |  |
| s          | Loan Interest Penalty I         | nterest Sector | Sub Sector Type of Loan           | Purpose of Loan                | Class of Individual | Loan Securi |  |  |  |
| 5          |                                 |                | GENERAL MICROFINANCE SET          | TINGS                          |                     |             |  |  |  |
| figuration | Interest Formula : *            |                | PAR *                             | Accept Dep                     | posits :            |             |  |  |  |
|            | Flat Rate                       | •              | 30                                | No                             |                     |             |  |  |  |
| rations    | Approval Levels : *             |                | Before Overdue Days Reminder *    | Minimum E                      | eposit Amount       |             |  |  |  |
| e Setting  | 1                               | •              | Before Overdue Days Reminder      | Minimum                        | Deposit Amount      |             |  |  |  |
| IS         | Deffered Interest Income :      |                | Income Per Term :                 |                                |                     |             |  |  |  |
| ance       |                                 |                | LOAN PENALTY CALCULATION SI       | ETTINGS                        |                     |             |  |  |  |
| ing 🕶      | Charge Loan Penalty :           |                | Penalty Type :                    | Penalty Inte                   | erest               |             |  |  |  |
|            | Yes                             |                | Per Day                           | •                              |                     |             |  |  |  |
|            |                                 |                | Calculation Type:                 |                                |                     |             |  |  |  |
| Assets -   |                                 |                | Percentage                        | •                              |                     |             |  |  |  |
| es 🕶       | LOAN INSURANCE FEE SETTINGS     |                |                                   |                                |                     |             |  |  |  |
|            | Charge Insurance Fee :          |                | Select Calculation Type:          | Percentage                     | e Value             |             |  |  |  |
|            | No                              | •              | Percentage                        | <ul> <li>Percentage</li> </ul> | e Value             |             |  |  |  |
|            |                                 |                |                                   | Calculated                     | Value               |             |  |  |  |
|            |                                 |                |                                   | U                              |                     |             |  |  |  |
|            |                                 |                |                                   | Percentage                     | Description         |             |  |  |  |
|            |                                 |                |                                   | 0%                             |                     |             |  |  |  |
|            |                                 |                | LOAN APPLICATION FEE SETT         | TINGS                          |                     |             |  |  |  |
|            | Charge Application Fee :        |                | Select Calculation Type:          | Percentage                     | e Value             |             |  |  |  |
|            | No                              | •              | Percentage                        | • 0                            |                     |             |  |  |  |
|            | Apply VAT when offsetting Appli | ation Fee:     | Application Fee Offset:           | Calculated                     | Value               |             |  |  |  |
|            | No                              | •              | On Loan (Deducted on Lean amount) | • 0.00                         |                     |             |  |  |  |
|            |                                 |                |                                   | Percentage                     | e Description       |             |  |  |  |
|            |                                 |                |                                   | 0%                             |                     |             |  |  |  |

then click on Add Penalty Interest,

|                          | Click here to               | o Add Penalty Interest      |                        |           |
|--------------------------|-----------------------------|-----------------------------|------------------------|-----------|
| Settings 🗸               | x =                         |                             | Penalty Interest Rates | Refresh 2 |
| Company Info             | Add Penalty Interest F      | Print 🗗 Excel 및 Prif 🛱      | Search O 5             |           |
| Branches                 | , log r entile, interest es |                             |                        |           |
| All users                |                             | Description 🗘               | Rate 🗘                 | Actions   |
| Tax Configuration        | Delete K <                  | Showing 0 to 0 of 0 Records |                        |           |
| Other<br>Configurations  |                             |                             |                        |           |
| Advance Setting          |                             |                             |                        |           |
| Bulk Sms                 |                             |                             |                        |           |
| Microfinance<br>Settings |                             |                             |                        |           |

A New Penalty Interest window will appear and you are required to fill **Value**, **Rate Value** and **Description** fields. Then click **Save** if you want to add another Penalty Interest, click **Save and Close** if you are done adding Penalty Interest or click **Cancel** if you don't want to save that Penalty Interest at all.

| Settings 👻               | New Penalty Interest       |
|--------------------------|----------------------------|
| Company Info             |                            |
| Branches                 | value * Description *      |
| All users                | Eg: 10 Eg: 10%             |
| E<br>Tax Configuration   | E Rate Value *             |
|                          | Eg: 0.1                    |
| Other<br>Configurations  | Save Save and Close Cancel |
| Advance Setting          |                            |
| Bulk Sms                 |                            |
| Microfinance<br>Settings |                            |

# **Adding Loan Security**

If you want to add Loan Security go to Settings > Microfinance Settings > Loan Security

|                 |                      |                           |        |                        | Cli               | ick here to A                  | dd Loan Secur       | ity          |
|-----------------|----------------------|---------------------------|--------|------------------------|-------------------|--------------------------------|---------------------|--------------|
| js <del>-</del> | × =                  |                           |        | Micro                  | finance Settings  |                                |                     | Ref          |
| any Info        |                      |                           |        |                        |                   |                                |                     |              |
| ies             | Loan Interest        | Penalty Interest          | Sector | Sub Sector             | Type of Loan      | Purpose of Loan                | Class of Individual | Loan Securit |
| rs              |                      |                           |        | GENERAL N              | IICROFINANCE SET  | TINGS                          |                     |              |
| onfiguration    | Interest Formula : * |                           |        | PAR *                  |                   | Accept Dep                     | oosits :            |              |
|                 | Flat Rate            |                           | •      | 30                     |                   | No                             |                     |              |
| urations        | Approval Levels : *  |                           |        | Before Overdue Days    | Reminder *        | Minimum D                      | eposit Amount       |              |
| e Setting       | 1                    |                           | •      | Before Overdue Days    | Reminder          | Minimum                        | Deposit Amount      |              |
| ms              | Deffered Inter       | est Income :              |        | Income Per Term        |                   |                                |                     |              |
| nance<br>Is     |                      |                           |        | LOAN PENAL             | Y CALCULATION SI  | ETTINGS                        |                     |              |
| iting 🕶         | Charge Loan Pena     | Ity :                     |        | Penalty Type :         |                   | Penalty Inte                   | erest               |              |
|                 | Yes                  |                           |        | Per Day                |                   | •                              |                     |              |
|                 |                      |                           |        | Calculation Type:      |                   |                                |                     |              |
| e Assets 🔻      |                      |                           |        | Percentage             |                   | •                              |                     |              |
| ses 🕶           |                      |                           |        | LC                     | AN INSURANCE F    | EE SETTINGS                    |                     |              |
|                 | Charge Insurance     | Fee :                     |        | Select Calculation Typ | e:                | Percentage                     | : Value             |              |
|                 | No                   |                           | •      | Percentage             |                   | <ul> <li>Percentage</li> </ul> | Value               |              |
|                 |                      |                           |        |                        |                   | Calculated                     | Value               |              |
|                 |                      |                           |        |                        |                   | υ                              |                     |              |
|                 |                      |                           |        |                        |                   | Percentage                     | Description         |              |
|                 |                      |                           |        |                        |                   | 0%                             |                     |              |
|                 |                      |                           |        | LOAN AFP               | LICATION FEE SETT | IINGS                          |                     |              |
|                 | Charge Application   | Fee :                     |        | Select Calculation Typ | e:                | Percentage                     | Value               |              |
|                 | No                   |                           | •      | Percentage             |                   | • 0                            |                     |              |
|                 | Apply VAT when of    | factting Application Fee: |        | Application Fee Offset | :                 | Calculated                     | Value               |              |
|                 | No                   |                           | •      | On Loan (Deducted      | on Loan amount)   | • 0.00                         |                     |              |
|                 |                      |                           |        |                        |                   | Percentage                     | Description         |              |
|                 |                      |                           |        |                        |                   | 0%                             |                     |              |

# then click on Add Security,

|                                      | Clic           | k here to Add Security                  |         |           |
|--------------------------------------|----------------|-----------------------------------------|---------|-----------|
| Settings 🗸                           | × = /          | Loan Security                           |         | Refresh 2 |
| Company Info<br>Branches             | Add Security 🗄 | Print 🕀 Excel 🕅 Pdf 🖾 Search <b>Q</b> 5 |         |           |
| All users                            |                | Security Name 🗟                         | Actions |           |
| ≡<br>Tax Configuration               |                | Unsecured                               |         | Ē         |
| Other<br>Configurations              |                | Motor Vehicle                           |         | Ĩ         |
| Advance Setting                      |                | Land                                    |         | (A)       |
| Bulk Sms<br>Microfinance<br>Settings | Delete 🖌 🔇     | > N Showing 1 to 3 of 3 Records         |         |           |

A New Loan Security window will appear and you are required to fill **Security Name** field. Then click **Save** if you want to add another Loan Security, click **Save and Close** if you are done adding Loan Security or click **Cancel** if you don't want to save that Loan Security at all.

| Settings 👻               | New Loan Security          |
|--------------------------|----------------------------|
| Company Info             | Security Name: *           |
| Branches                 | Enter Security Name        |
| All users                | Save Save and Close Cancel |
| Tax Configuration        |                            |
| Other<br>Configurations  |                            |
| Advance Setting          |                            |
| Bulk Sms                 |                            |
| Microfinance<br>Settings |                            |

### **General Microfinance Settings**

Under this section you can set; which **Interest Formula** you want to use, how many **Approval Levels** for a loan in your Company/Business, how many days you want system to reminder you **Before Overdue Days** reach, If you want to **Accept Deposits, Deferred Interest Income** and **Income Per Term.** 

| Settings -        |                            | GENERAL MICROFINANCE SETTINGS  |                        |   |  |  |  |  |
|-------------------|----------------------------|--------------------------------|------------------------|---|--|--|--|--|
| Company Info      | Interest Formula : *       | PAR *                          | Accept Deposits :      |   |  |  |  |  |
| Branches          | Flat Rate                  | <ul> <li>▼ 30</li> </ul>       | No                     | • |  |  |  |  |
|                   | Approval Levels : *        | Before Overdue Days Reminder * | Minimum Deposit Amount | Е |  |  |  |  |
| All users         | 1                          | Before Overdue Days Reminder   | 0.00                   |   |  |  |  |  |
| Tax Configuration |                            |                                |                        |   |  |  |  |  |
|                   | Defiered Interest Income : | Income Per Term :              |                        |   |  |  |  |  |

### **Interest Formulas**

There are two formulas for Loan Interest which are Flat Rate and Reducing Balance.

### Flat Rate

This formula means there is a flat figure distribution for each term on Loan Terms Chart.

| Settings <del>-</del> | Flat Rate Formula Chos     | GENERAL MICROFINANCE SETTINGS                               |                        |
|-----------------------|----------------------------|-------------------------------------------------------------|------------------------|
| Company Info          | Interest Formula : *       | PAR *                                                       | Accept Deposits :      |
| Branches              | Flat Rate                  | • 30                                                        | No                     |
| All users             | Approval Levels : * 1      | Before Overdue Days Reminder * Before Overdue Days Reminder | Minimum Deposit Amount |
| Tax Configuration     | Deffered Interest Income : | Income Per Term :                                           |                        |

If you choose this Interest Formula you are expecting to see equal amount for Principal and Interest in each term on Loan Terms Chart. See figure below:

| Loan Manager 🔫          | X             | E Loan Terms |               |                |               |                       |              |                   | Refresh 2 |             |
|-------------------------|---------------|--------------|---------------|----------------|---------------|-----------------------|--------------|-------------------|-----------|-------------|
| Customers               |               |              |               |                |               |                       |              |                   |           |             |
| Loan Application        | Print 🖨       | Excel        | 2 Pdf 🖄       | Search         | n <b>Q</b> 5  | -                     |              |                   |           |             |
| Loan Approval<br>≡      | Term<br>No. ≑ | Start Date   | End Date<br>≑ | Principal<br>⊜ | Interest<br>≑ | Upfront<br>Interest ≑ | Penalty<br>≑ | Total<br>Amount ≑ | Paid<br>≑ | Status<br>⊜ |
| Loan<br>Disbursement    | 1             | 2020-04-20   | 2020-05-20    | 20.000.00      | 5,000,00      | 0.00                  | 0.00         | 25,000,00         | 0.00      | late        |
| Receive Loan            | 2             | 2020 05 24   | 2020 06 20    | 20,000,00      | 5,000,00      | 0.00                  | 0.00         | 25,000,00         | 0.00      | unneid      |
| Payment                 | 2             | 2020-05-21   | 2020-06-20    | 20,000.00      | 5,000.00      | 0.00                  | 0.00         | 25,000.00         | 0.00      | unpaid      |
| Receive Loan<br>Charges | 3             | 2020-06-21   | 2020-07-21    | 20,000.00      | 5,000.00      | 0.00                  | 0.00         | 25,000.00         | 0.00      | unpaid      |
|                         | 4             | 2020-07-22   | 2020-08-21    | 20,000.00      | 5,000.00      | 0.00                  | 0.00         | 25,000.00         | 0.00      | unpaid      |
| Archive                 | 5             | 2020-08-22   | 2020-09-21    | 20,000.00      | 5,000.00      | 0.00                  | 0.00         | 25,000.00         | 0.00      | unpaid      |
| Closed Loans            | Total         | /            |               | 100,000.00     | 25,000.00     | 0.00                  | 0.00         | 125,000.00        | 0.00      |             |

# **Reducing Balance**

This formula means there is a reducing balance figure calculated in each term on Loan Terms Chart.

| Reduc             | ing Balance Formula Cho    | osen                                                        |                             |
|-------------------|----------------------------|-------------------------------------------------------------|-----------------------------|
| Settings 🕶        |                            | GENERAL MICROFINANCE SETTIN                                 | GS                          |
| Company Info      | Interest Formula : *       | PAR *                                                       | Accept Deposits :           |
| Branches          | Reducing Balance           | • 30                                                        | No                          |
| All users         | Approval Levels : * 1      | Before Overdue Days Reminder * Before Overdue Days Reminder | Minimum Deposit Amount 0.00 |
| Tax Configuration | Deffered Interest Income : | Income Per Term :                                           |                             |

If you choose this Interest Formula you are expecting to see reduced amount for Interest and Increase amount for Principal in each term on Loan Terms Chart. See figure below:

| Loan Manager <del>-</del> | × =           |                 |               |                | Loan Te       | rms                   |              |                   |           | Refresh 2   |
|---------------------------|---------------|-----------------|---------------|----------------|---------------|-----------------------|--------------|-------------------|-----------|-------------|
| Customers                 | Print 🖨       | Excel 🛛         | b Pdf 🕒       | Searc          | h <b>Q</b> 5  | •                     |              |                   |           |             |
| Loan Application          |               |                 |               |                |               |                       |              |                   |           |             |
| Loan Approval             | Term<br>No. ≑ | Start Date<br>≑ | End Date<br>≑ | Principal<br>≑ | Interest<br>≑ | Upfront<br>Interest ≑ | Penalty<br>≑ | Total<br>Amount ≑ | Paid<br>≑ | Status<br>≑ |
| Loan<br>Disbursement      | 1             | 2020-04-20      | 2020-05-20    | 18,097.48      | 5,000.00      | 0.00                  | 0.00         | 23,097.48         | 0.00      | unpaid      |
| Receive Loan              | 2             | 2020-05-21      | 2020-06-20    | 19,002.35      | 4,095.13      | 0.00                  | 0.00         | 23,097.48         | 0.00      | unpaid      |
| Payment                   | 3             | 2020-06-21      | 2020-07-21    | 19,952.47      | 3,145.01      | 0.00                  | 0.00         | 23,097.48         | 0.00      | unpaid      |
| Receive Loan<br>Charges   | 4             | 2020-07-22      | 2020-08-21    | 20,950.09      | 2,147.39      | 0.00                  | 0.00         | 23,097.48         | 0.00      | unpaid      |
| Loan Contract<br>Archive  | 5             | 2020-08-22      | 2020-09-21    | 21,997.60      | 1,099.88      | 0.00                  | 0.00         | 23,097.48         | 0.00      | unpaid      |
| Closed Loans              | Total         |                 |               | 99,999.99      | 15,487.41     | 0.00                  | 0.00         | 115,487.40        | 0.00      |             |

# **Approval Levels**

In this part you can set how many levels of approvals to use for your loans depending on your Company policy on Loan Approvals. There are up to a total of three Levels of Approvals in which you can use. By default, it is set to 1.

|                       | Clic | k here to change Ap      | proval Level  |                      |                             |   |
|-----------------------|------|--------------------------|---------------|----------------------|-----------------------------|---|
| Settings <del>-</del> |      | /                        | GENERAL       | MICROFINANCE SETTING | 35                          |   |
| Company Info          |      | Interest Formula : *     | PAR *         |                      | Accept Deposits :           |   |
| Branches              | E    | Reducing Balance         | <b>→</b> 30   |                      | No                          | • |
| All users             |      | Approval Levels : *      | Before Overdu | ue Days Reminder *   | Minimum Deposit Amount 0.00 |   |
| Tax Configuration     |      | Deffered Interest Income | Income P      | er Term :            |                             |   |

# **Before Overdue Days Reminder**

In this part you can set number of days you want to be reminded on terms about to overdue.

.

|                   | Set number of Days         | to be reminded here            |                        |
|-------------------|----------------------------|--------------------------------|------------------------|
| Settings 🕶        |                            | GENERAL MICROFINANCE SETTIN    | GS                     |
| Company Info      | Interest Formula : *       | PAR *                          | Accept Deposits :      |
| Branches          | E Reducing Balance         | • 30                           | No                     |
|                   | Approval Levels : *        | Before Over ue Days Reminder * | Minimum Deposit Amount |
| Air users         | 1                          | Before Overdue Days Reminder   | 0.00                   |
| Tax Configuration | Deffered Interest Income : | Income Per Term :              |                        |

### **Accept Deposits**

In this part you can set to Accept Deposits from your Saccos members if your Company/Business is a Saccos. If you say **YES** to Accept Deposits you have to set Minimum Deposit Amount also.

| Settings <del>▼</del> |                            | GENERAL MICROFINANCE SE                                                         | Accept Deposits not Allowed |
|-----------------------|----------------------------|---------------------------------------------------------------------------------|-----------------------------|
| Company Info          | Interest Formula : *       | PAR *                                                                           | Accept Deposits :           |
| Branches              | Reducing Balance           | <ul> <li>▼ 30</li> </ul>                                                        | No                          |
| All users             | Approval Levels : *        | Before Overdue Days Reminder * <ul> <li>Before Overdue Days Reminder</li> </ul> | Minimum Deposit Amount 0.00 |
| Tax Configuration     | Deffered Interest Income : | Income Per Term :                                                               |                             |

|                       |                      | Accept Deposits Allowed and  | a Minimum Deposit Amou         |   |
|-----------------------|----------------------|------------------------------|--------------------------------|---|
| Settings <del>-</del> |                      | GENERAL MICROFINA            | ANCE SETTINGS                  |   |
| Company Info          | Interest Formula : * | PAR *                        | Accept Deposits :              |   |
| Branches              | Reducing Balance     | • 30                         | Yes                            | • |
|                       | Approval Levels : *  | Before Overdue Days Ren      | minder * Minimum Deposit Amoun | t |
| All users             | 1                    | - 5                          | 10000                          |   |
| Tax Configuration     | Deffered Interes     | t Income : Income Per Term : |                                |   |

### **Deffered Interest Income**

This is an Interest which is recognized and expected to be collected from your loan but it is not received and collected yet.

If you tick this checkbox it is going to be shown in your Company Books as Liability in Income Statement and Balance Sheet.

| Deffere                             | d Interest Income Ticked   |                                |                             |
|-------------------------------------|----------------------------|--------------------------------|-----------------------------|
| Settin <mark>gs <del>→</del></mark> |                            | GENERAL MICROFINANCE SETTIN    | IGS                         |
| Company Info                        | Interest Formula : *       | PAR *                          | Accept Deposits :           |
| Branches                            | Reducing Balance           | • 30                           | No                          |
| All users                           | Approval Levels : *        | Before Overdue Days Reminder * | Minimum Deposit Amount 0.00 |
| Tax Configuration                   | Deffered Interest Income : | Income Per Term :              |                             |

If you don't tick this checkbox it is not going to be shown in your Company Books in Income Statement and Balance Sheet.

| Deffer                | ed Interest Income no                    | ot Ticked                      |                          |   |
|-----------------------|------------------------------------------|--------------------------------|--------------------------|---|
| Settings <del>-</del> |                                          | GENERAL MICROFINANCE SET       | TINGS                    |   |
| Company Info          | Interest Formula : *<br>Reducing Balance | PAR *                          | Accept Deposits :<br>Yes | - |
| All users             | Approval Levels : *                      | Before Overdue Days Reminder * | Minimum Deposit Amount   |   |
| Tax Configuration     | Deffered Interest Income :               | Income Per Term :              |                          |   |

### **Income per Term**

This is an Income for a certain term which has reached its due date to be paid and has to be collected from your customer(s).

If you tick on this checkbox it posts this Income for Term on your Company Books on Income Statement and Balance Sheet.

|                   | Income per                 | r Term Ticked                                               |                             |
|-------------------|----------------------------|-------------------------------------------------------------|-----------------------------|
| Settings 🔻        |                            | GENERAL MICROFINANCE SETTING                                | GS                          |
| Company Info      | Interest Formula : *       | PAR *                                                       | Accept Deposits :           |
| Branches          | Reducing Balance           | • 30                                                        | No                          |
| All users         | Approval Levels : * 1      | Before Overdue Days Reminder * Before Overdue Days Reminder | Minimum Deposit Amount 0.00 |
| Tax Configuration | Deffered Interest Income : | Income Per Term :                                           |                             |

If you don't tick on this checkbox it posts Income from loan Interest as a whole and not per Term on your Company Books on Income Statement and Balance Sheet.

|                   | Income per 1               | Ferm not Ticked                |                        |
|-------------------|----------------------------|--------------------------------|------------------------|
| Settings 🕶        |                            | GENERAL MICROFINANCE SETTIN    | GS                     |
| Company Info      | Interest Formula : *       | PAR *                          | Accept Deposits :      |
| Branches          | ■ Reducing Balance         | • 30                           | Yes                    |
|                   | Approval Levels : *        | Before Overdue Days Reminder * | Minimum Deposit Amount |
| All users         | 1                          | - 5                            | 10000                  |
| Tax Configuration | Deffered Interest Income : | Income Per Term :              |                        |

### **Loan Penalty Calculation Settings**

In this part you can set Loan Penalty, Penalty Type, Penalty Interest and its Calculation Type.

If you choose to Charge Loan Penalty by choosing **YES** it means you are charging Penalty for late payment of loan, and you must choose Penalty Type, set Penalty Interest and Select Calculation Type.

| Settings 🕶        |                       | LOAN PENALTY CALCULATION SETTINGS |                  |   |
|-------------------|-----------------------|-----------------------------------|------------------|---|
| Company Info      | Charge Loan Penalty : | Penalty Type :                    | Penalty Interest |   |
| Branches E        | Yes                   | • Per Day                         | •                | • |
|                   |                       | Calculation Type:                 |                  |   |
| All users         |                       | Percentage                        | •                |   |
| Tax Configuration |                       |                                   |                  | = |

Otherwise if you say NO it means you are not charging any Penalty for late payment of loan.

| Settings <del>-</del> |                       | LOAN PENALTY CALCULATION SETTINGS |                  |   |
|-----------------------|-----------------------|-----------------------------------|------------------|---|
| Company Info          | Charge Loan Penalty : | Penalty Type :                    | Penalty Interest |   |
| Branches              | E No                  | • Per Day                         | •                | • |
|                       |                       | Calculation Type:                 |                  |   |
| All users             |                       | Percentage                        | •                |   |
| Tax Configuration     |                       |                                   |                  |   |

### **Loan Insurance Fee Settings**

In this part you can set Insurance Fee, Select Calculation Type and set Insurance Fee Amount.

If you choose to Charge Insurance Fee by choosing **YES** it means you are charging Insurance for loan you are providing, and you must Select Calculation Type; if you select **Percentage** as Calculation Type then you need to enter **Percentage Value**.

| Settings 🕶              | LOAN INSURANCE FEE SETTINGS |                          |                        |
|-------------------------|-----------------------------|--------------------------|------------------------|
| Company Info            | Charge Insurance Fee :      | Select Calculation Type: | Percentage Value       |
| Branches <sup>≡</sup>   | Yes                         | Percentage               | Percentage Value       |
| All users               |                             |                          | Calculated Value       |
| Tax Configuration       |                             |                          | Percentage Description |
| Other<br>Configurations |                             |                          | Percentage Amount      |

If you select Money Value as Calculation Type then you need to enter Insurance Fee Amount.

| Settings <del>-</del> | LOAN INSURANCE FEE SETTINGS |                          |                      |
|-----------------------|-----------------------------|--------------------------|----------------------|
| Company Info          | Charge Insurance Fee :      | Select Calculation Type: | Insurance Fee Amount |
| Branches              | Yes                         | Money Value              | Insurance Fee Amount |

### **Loan Application Fee Settings**

In this part you can set Loan Application Fee, Select its Calculation Type, How it is charged and whether to charge VAT or not when Offsetting Application Fee.

If you choose to Charge Application Fee by choosing **YES** it means you are charging Application Fee for loan(s) you are providing, and you must Select Calculation Type; if you select **Percentage** as Calculation Type then you need to enter **Percentage Value**.

| Settings <del>-</del>   | LOAN APPLICATION FEE SETTINGS                                                       |  |  |  |
|-------------------------|-------------------------------------------------------------------------------------|--|--|--|
| Company Info            | Charge Application Fee : Select Calculation Type: Percentage Value                  |  |  |  |
| Branches                | Yes     •     Percentage     •     Percentage Value                                 |  |  |  |
| All usors               | Apply VAT when offsetting Application Fee: Application Fee Offset: Calculated Value |  |  |  |
| All users               | No On Loan (Deducted on Loan amount)  0.00                                          |  |  |  |
| Tax Configuration       | Percentage Description                                                              |  |  |  |
| Other<br>Configurations | Percentage Amount                                                                   |  |  |  |

If you select Money Value as Calculation Type then you need to enter Application Fee Amount.

| Settings <del>-</del> | LOAN APPLICATION FEE SETTINGS                                            |  |  |  |
|-----------------------|--------------------------------------------------------------------------|--|--|--|
| Company Info          | Charge Application Fee : Select Calculation Type: Application Fee Amount |  |  |  |
| Branches              | F Yes Money Value   Application Fee Amount                               |  |  |  |
| All users             | Apply VAT when offsetting Application Fee: Application Fee Offset:       |  |  |  |
| Tax Configuration     | No T On Upfront (To be paid on firts Due loan Save and Edit              |  |  |  |
| Tax Configuration     |                                                                          |  |  |  |

Otherwise if you say **NO** it means you are not charging Application Fee for your loan(s).

| Settings 🕶              | LOAN APPLICATION FEE SETTINGS                                                       |  |  |  |
|-------------------------|-------------------------------------------------------------------------------------|--|--|--|
| Company Info            | Charge Application Fee : Select Calculation Type: Percentage Value                  |  |  |  |
| Branches                | E No • Percentage • Percentage Value                                                |  |  |  |
| All users               | Apply VAT when offsetting Application Fee: Application Fee Offset: Calculated Value |  |  |  |
| Tax Configuration       | No                                                                                  |  |  |  |
| ou                      | Percentage Description                                                              |  |  |  |
| Other<br>Configurations |                                                                                     |  |  |  |

# **Application Fee Offset**

There are two types of Application Fee Offset under Microfinance Settings which are:

### I. On Loan (Deducted on Loan Amount)

This means the system deducts Application Fee from loan you are providing

### II. On Upfront (To be Paid on First Due Loan Term)

This means Application Fee is paid on the first due loan term payment. When a customer pays his/her first loan term he/she is supposed to pay for Application Fee also.

### 2. CUSTOMERS

Before you can create a Loan, you need to create your customer first. Customers are created on Customers sub-module found on Loan Manager Module.

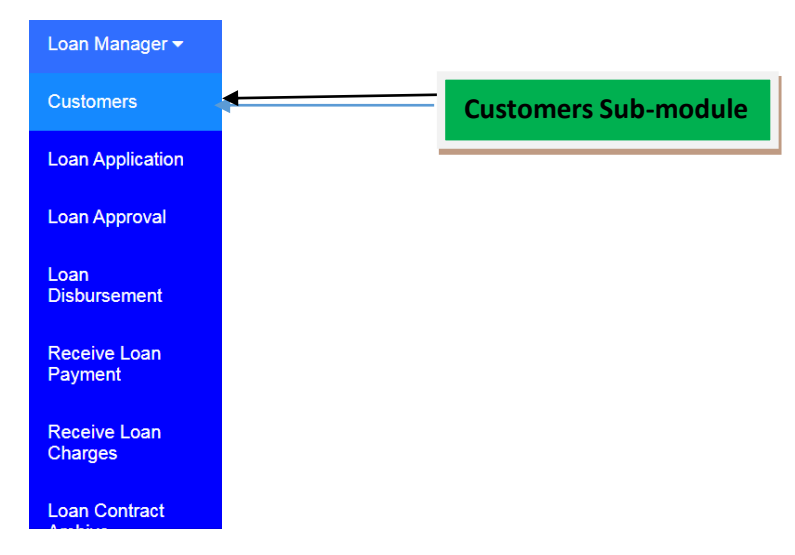

### To create a Customer

Go to Loan Manager and click on Customers sub-module.

| Loan Manager <del>-</del> | X               | E Customer's Information |           |                |             |                |
|---------------------------|-----------------|--------------------------|-----------|----------------|-------------|----------------|
| Customers                 | Now Customor II | Lipload Customor List 🕈  | Drint 🕰   | Excel 🕞        | Ddf 🕞 Soa   | rch O          |
| Loan Application          |                 |                          | Plint     |                | Pui 🖉 – Sea |                |
| Loan Approval             | Customer Num    | ber 🗘 Customer Name 🗘    | Gender ≑  | Phone Number 🖨 | Residence 🖨 | Active Actions |
| Eoan<br>Disbursement      | Delete 🖌 <      | Showing 0 to 0 of        | ) Records |                |             |                |
| Receive Loan<br>Payment   | Click here to   | add New Customer         |           |                |             |                |
| Receive Loan<br>Charges   |                 |                          |           |                |             |                |
| Loan Contract<br>Archive  |                 |                          |           |                |             |                |
| Closed Loans              |                 |                          |           |                |             |                |

Click on New Customer. The Customer window will appear.

| Loan Manager <del>-</del> | Add Customer                                          |                            |
|---------------------------|-------------------------------------------------------|----------------------------|
| Customers                 | Personal Information Company Information General Info | mation                     |
| Loan Application          | First Name: *                                         | Date Of Birth: *           |
| Loan Approval             | Enter First Name                                      | mm / dd / yyyy             |
| Loan<br>Disbursement      | Middle Name: *                                        | Identification Type: *     |
| Disbursement              | Enter Middle Name                                     | Select Identification Type |
| Receive Loan<br>Payment   | Surname: *                                            | ID No: *                   |
|                           | Enter Surname                                         | Enter ID No                |
| Receive Loan<br>Charges   | Gender: *                                             | Name of the Employer:      |
| Loan Contract             | Select Gender                                         | Enter name of Employer     |
| Archive                   | Marital Status: *                                     | Save Save and Close Cancel |
| Closed Loans              | Select Marital Status                                 |                            |

In this window you can add your **Customer**. There are two types of **Customers** you can add in this window depending on whom you are giving loan to. These are **Individual Customers** and **Company Customers**.

### **To Register Individual Customer**

If you want to register Individual Customer you have to fill **Personal Information** of customer and **General Information** of customer.

The form below shows Personal Information of customer. Make sure you fill all the required fields.

| Loan Manager <del>-</del> | Add Customer                                                 |
|---------------------------|--------------------------------------------------------------|
| Customers                 | Personal Information Company Information General Information |
| Loan Application          | First Name: * Date Of Birth: *                               |
| Loan Approval             | Enter First Name mm / dd / yyyy                              |
| Loan                      | Middle Name: * Identification Type: *                        |
| Disbursement              | Enter Middle NameSelect Identification Type                  |
| Receive Loan<br>Payment   | Surname: * ID No: *                                          |
|                           | Enter Sumame Enter ID No                                     |
| Receive Loan<br>Charges   | Gender: * Name of the Employer:                              |
| Loop Contract             | Select Gender Enter name of Employer                         |
| Archive                   | Marital Status: * Save and Close Cancel                      |
| Closed Loans              | Select Marital Status                                        |

After filling all required fields of Personal Information click on **General Information** Tab to fill General Information of customer.

| Loan Manager <del>-</del> | Add Customer                                                                                    |
|---------------------------|-------------------------------------------------------------------------------------------------|
| Customers                 | Personal Information Company Information General Information                                    |
| Loan Application          | First Name: * Date Of Birth: *                                                                  |
| Loan Approval             | Enter First Name man / dd / yyyy                                                                |
| ⊧<br>Loan<br>Disbursement | Middle Name: *     Identification Type: *       Enter Middle Name    Select Identification Type |
| Receive Loan<br>Payment   | Surname: * ID No: *                                                                             |
| Receive Loan<br>Charges   | Enter Sumame     Enter ID No       Gender: *     Name of the Employer:                          |
| Loan Contract             | Enter name of Employer                                                                          |
| Archive                   | Marital Status: * Save and Close Cancel                                                         |
| Closed Loans              | Select Marital Status                                                                           |

The form below shows General Information of customer. Make sure you fill all the required fields.

| Loan Manager <del>-</del> | Personal Information Company Information | General Information        |
|---------------------------|------------------------------------------|----------------------------|
| Customers                 |                                          |                            |
| Loan Application          | Occupation: *                            | Region: * Select Region    |
| Loan Approval             | Mobile Phone: *                          | District: *                |
| E<br>Loan<br>Disbursement | Enter Phone Number                       | Select District            |
| Disbursement              | Street: *                                | Role of Customer: *        |
| Receive Loan<br>Payment   | Enter Street                             | Select Role                |
|                           | City/Town: *                             | Address Line:              |
| Receive Loan<br>Charges   | Enter City                               | Enter Address              |
| Loan Contract             | Country: *                               | E-Mail                     |
| Archive                   | Select Country                           | ▼ Enter E-mail             |
| Closed Loans              |                                          | Save Save and Close Cancel |

After filling all required fields from Personal Information and General Information of Customer click **Save** if you want to add another customer or click **Save and Close** if you are done adding your customer. If you want to cancel adding your customer click **Cancel**.

# **To Register Company Customer**

If you want to register Company Customer you have to fill **Company Information** and **General Information** of company.

The form below shows Company Information. Make sure you fill all the required fields.

| Loan Manager <del>-</del> | dd Customer                                                                                       |        |
|---------------------------|---------------------------------------------------------------------------------------------------|--------|
| Customers                 | Personal Information Company Information General Information                                      |        |
| Loan Application          | ↑ ↑                                                                                               |        |
| Loan Approval             | Company Name:         Registration No:           Enter Company Name         Enter Registration No |        |
| Loan<br>Disbursement      | Trade Name: Tax Number:                                                                           |        |
| Receive Loan              | Enter Trade Name Enter Tax Number                                                                 |        |
| Payment                   | Bussines Status: Representative Full Name:                                                        |        |
| Receive Loan<br>Charges   | Select Bussines Status                                                                            |        |
|                           | Establishment Date: Relation Type                                                                 |        |
| Loan Contract<br>Archive  | mm / dd / yyyy                                                                                    | •      |
| Closed Loans              | Save Save and Close                                                                               | Cancel |
| Rejected Loans            |                                                                                                   |        |

After filling all required fields of Company Information click on **General Information** Tab to fill General Information of company

The form below shows General Information of company. Make sure you fill all the required fields.

|                           |                                          | General Ir     | nformation Tab      |                |
|---------------------------|------------------------------------------|----------------|---------------------|----------------|
|                           |                                          |                |                     |                |
| Loan Manager <del>-</del> | Personal Information Company Information | General Inforr | mation              |                |
| Customers                 |                                          |                |                     |                |
| Loan Application          | Enter Occupation                         |                | Select Region       | •              |
| Loan Approval             | Mobile Phone: *                          |                | District: *         |                |
| ≡<br>Loan<br>Disbursement | Enter Phone Number                       |                | Select District     | •              |
| Disbursentert             | Street: *                                |                | Role of Customer: * |                |
| Receive Loan<br>Payment   | Enter Street                             |                | Select Role         | •              |
| Receive Loan              | City/Town: *                             |                | Address Line:       |                |
| Charges                   | Enter City                               |                | Enter Address       |                |
| Loan Contract             | Country: *                               |                | E-Mail              |                |
|                           | Select Country                           | •              | Enter E-mail        |                |
| Closed Loans              |                                          |                | Save Save ar        | d Close Cancel |

After filling all required fields from Company Information and General Information of Company click **Save** if you want to add another customer or click **Save and Close** if you are done adding your customer. If you want to cancel adding your customer click **Cancel**.

# Note: Fields marked with a Red Star are Mandatory, which means you must fill them.

You can also add customers in the system by uploading them, see the below instructions:

| Loan Manager <del>-</del> | ×      | Customer's Information |             |     |                |              |                |                |       |       | Refresh 2 |        |         |
|---------------------------|--------|------------------------|-------------|-----|----------------|--------------|----------------|----------------|-------|-------|-----------|--------|---------|
| Customers                 |        |                        | -           |     |                |              |                |                |       |       | - 10      |        |         |
| Loan Application          | Ne     | w Custon               | ner 🗄       |     | Upload Ci      | ustomer List | <b>т</b> Р     | rint 🖨         | Excel | X     | Pdf 🖉     | ] Se   | earch Q |
| Loan Approval             | 5      | •                      |             |     |                |              |                |                |       |       |           |        |         |
| Loan<br>Disbursement      |        | Custo<br>Numb          | mer<br>er ≑ |     | Custor<br>Name | ner          | Gender<br>≑    | Phone<br>Numbe | er ≑  | Resid | dence     | Active | Actions |
| Receive Loan<br>Payment   | Delete | K                      | <           | >   | H              | Showing 0    | to 0 of 0 Reco | ords           |       |       |           |        |         |
| Receive Loan<br>Charges   |        |                        | Click       | her | e to U         | pload C      | ustomer        | List           |       |       |           |        |         |
| Loan Contract<br>Archive  |        |                        |             |     |                |              |                |                | -     |       |           |        |         |

The window for uploading Customer List will appear with instructions and sample file format to be used as reference.

You have to click **Browse...** to navigate .CSV file and select it. Then click **Upload File** to upload your Customer List. The uploaded file format should be in .CSV file format.

If you to cancel the whole process of uploading your Customer List click Cancel.

| Loan Manager 🔻           | Upload Customer List                                                                          |
|--------------------------|-----------------------------------------------------------------------------------------------|
| Customers                | Imported file must be a CSV FORMAT(.csv) with ONLY  EICHT(16) Columns in an order as follows: |
| Loan Application         | 1. First Name<br>2. Middle Name                                                               |
| Loan Approval            | <ul> <li>3. Surname</li> <li>4. Phone Number</li> </ul>                                       |
| Loan<br>Disbursement     | 5. Residence<br>6. Gender<br>7. Marital Status<br>8. Date of Birth                            |
| Receive Loan<br>Payment  | 9. Identification Type<br>10. ID No<br>11. Occupation<br>12. Region                           |
| Receive Loan<br>Charges  | 13. District<br>14. Country<br>15. Role Of Customer<br>16. City                               |
| Loan Contract<br>Archive | NOTE :<br>All fields are required to be filled                                                |

# 3. LOAN APPLICATION

In this sub-module you can Add Loan to your Customers.

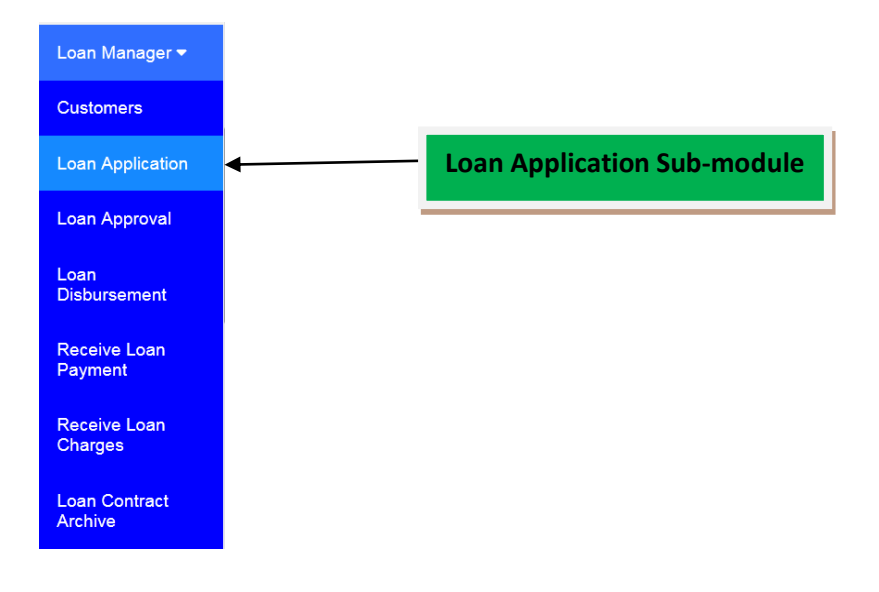

# To perform Loan Application

Go to the **Loan Manager** Module and Click on **Loan Application** sub-module. The window for Loan Application List will appear.

| Loan Manager <del>-</del> |   | ×      |              |                   |                |                   | Loan Applications List  |          |           |          |             |                 | efresh 😂 |
|---------------------------|---|--------|--------------|-------------------|----------------|-------------------|-------------------------|----------|-----------|----------|-------------|-----------------|----------|
| Customers                 |   |        |              |                   |                | - 10              |                         |          |           |          |             |                 |          |
| Loan Application          |   | New    | Loan Applica | tion 🖽            | Print 🖨        | Excel 🕅           | Pdf 🖄 Search <b>Q</b> 5 |          |           |          |             |                 |          |
| Loan Approval             |   |        | Contract     | Loan<br>Applicant | Loan<br>Amount | Loan<br>Amount(In | Duration(In             | Interest | Repayment | Security | Application | Loan<br>Officer | Actio    |
| Loan<br>Disbursement      | E |        | Code -       | ÷                 |                | words) ≑          | monuis) 🔶               | rate -   | Amount    |          |             | ÷               |          |
|                           |   |        |              | Total             | 0.00           |                   |                         |          | 0.00      |          |             |                 |          |
| Receive Loan<br>Payment   | [ | Delete | н <          | >                 | ▶ Showing      | g 0 to 0 of 0 Rec | ords                    |          |           |          |             |                 |          |
| Receive Loan<br>Charges   | • |        |              |                   |                |                   |                         |          |           |          |             |                 | 4        |
| Loan Contract<br>Archive  |   | C      | lick her     | e to ado          | d New I        | Loan              |                         |          |           |          |             |                 |          |
| Closed Loans              |   |        |              |                   |                |                   |                         |          |           |          |             |                 |          |
| Rejected Loans            |   |        |              |                   |                |                   |                         |          |           |          |             |                 |          |

Click on New Loan Application to create a Loan to customer

New Loan Application Form will open and you are required to fill General Info Tab with customer's loan details.

| Loan Manager <del>-</del> |                                 | Loan Application                |                              |
|---------------------------|---------------------------------|---------------------------------|------------------------------|
| Customers                 | General Info Collateral Details |                                 |                              |
| Loan Application          | Ť                               |                                 | Submit For Approval          |
| Loan Approval             | Loan Applicant *                | Amount *                        | Duration(In Months) *        |
| Loan<br>Disbursement      |                                 |                                 |                              |
| Receive Loan<br>Payment   | Loan Security *                 | Application Date *              | Interest *                   |
| Receive Loan<br>Charges   | Repayment Chart                 | Loan Security Field             |                              |
| Loan Contract<br>Archive  | Start Date *                    | Total Terms *                   | Days Interval *              |
| Closed Loans              | mm / dd / уууу                  |                                 | 30                           |
| Rejected Loans            | Interest Formula *              |                                 |                              |
|                           | Flat Rate                       | •                               |                              |
|                           | Other Info                      |                                 |                              |
|                           | Sector *                        | Sub Sector *                    | Type of Microfinance Loans * |
| 1                         |                                 | •                               | •                            |
|                           | Purpose of Loan                 | Classification of An Individual |                              |
|                           |                                 | •                               | •                            |
| General Info              | ormation Tab                    |                                 | Save Save and Close Cancel   |

On Loan Security field if you choose any Collateral like Land, Motor Vehicle or any Security you may add manually you are required to fill Collateral Details of the security, if you choose Unsecured then you are not required to fill Collateral Details.

The form below shows Collateral Details which appear when you select **Land** as Loan Security. Make sure you fill all the required fields.

| Loan Manager <del>-</del> | Loan Application               |          |                            |  |  |  |  |  |  |  |  |
|---------------------------|--------------------------------|----------|----------------------------|--|--|--|--|--|--|--|--|
| Customers                 | General Info Collateral Detail | ls       |                            |  |  |  |  |  |  |  |  |
| Loan Application          | Cartificate of Occupancy       |          |                            |  |  |  |  |  |  |  |  |
| Loan Approval             | Title Deed No *                | Ward     | Area (Square Meter)        |  |  |  |  |  |  |  |  |
| E<br>Loan<br>Disbursement |                                |          |                            |  |  |  |  |  |  |  |  |
| Receive Loan<br>Payment   | Plot No                        | Street   | Document Duration          |  |  |  |  |  |  |  |  |
| Receive Loan<br>Charges   | LO No                          | Location |                            |  |  |  |  |  |  |  |  |
| Loan Contract<br>Archive  | Collateral Det                 | ails Tab |                            |  |  |  |  |  |  |  |  |
| Closed Loans              |                                |          | Save Save and Close Cancel |  |  |  |  |  |  |  |  |

The form below shows Collateral Details which appear when you select **Motor Vehicle** as Loan Security. Make sure you fill all the required fields

| Loan Manager <del>-</del> | Loan Application |                    |                     |                 |  |  |  |  |  |  |
|---------------------------|------------------|--------------------|---------------------|-----------------|--|--|--|--|--|--|
| Customers                 | General Info     | Collateral Details |                     |                 |  |  |  |  |  |  |
| Loan Application          | Motor Vehicle    | e                  |                     |                 |  |  |  |  |  |  |
| Loan Approval             | Card No *        |                    | Body Type           | Engine No       |  |  |  |  |  |  |
| ≡<br>Loan<br>Disbursement |                  |                    |                     |                 |  |  |  |  |  |  |
| Receive Loan<br>Payment   | Registration     | No                 | Color               | Engine Capacity |  |  |  |  |  |  |
| Receive Loan<br>Charges   | Make             |                    | Class               | Fuel Used       |  |  |  |  |  |  |
| Loan Contract<br>Archive  | Model            |                    | Year Of Manufacture |                 |  |  |  |  |  |  |
| Closed Loans              | Model No         |                    | Chasis No           |                 |  |  |  |  |  |  |

The form below shows Collateral Details which appear when you create a New **Loan Security** as Collateral. Make sure you fill all the required fields.

| Loan Manager 🔻           |               |                    | Loan Applic    | cation                     |
|--------------------------|---------------|--------------------|----------------|----------------------------|
| Customers                | General Info  | Collateral Details |                |                            |
| Loan Application         | Collateral Na | ame: *             | Collateral No: | Description:               |
| Loan Approval            |               |                    |                | Enter description here     |
| Loan<br>Disbursement     | E             |                    |                |                            |
| Receive Loan<br>Payment  |               |                    |                |                            |
| Receive Loan<br>Charges  |               |                    |                |                            |
| Loan Contract<br>Archive |               |                    |                | Save Save and Close Cancel |
| Closed Loans             |               |                    |                |                            |

After filling all required fields click **Save** or **Save and Close** to save the loan. To view the saved loans go to Loan Manager > Loan Application, then you will see the created loan on Loan Applications List.

| Loan Manager <del>-</del>               |                          | E Loan Applications List |              |                       |                 |                                         |                          |                    |                       |               |                       | Refresh 2            |                |
|-----------------------------------------|--------------------------|--------------------------|--------------|-----------------------|-----------------|-----------------------------------------|--------------------------|--------------------|-----------------------|---------------|-----------------------|----------------------|----------------|
| Customers                               | New Loop Application (1) |                          |              |                       | Print 🕰         | Drint D. Evrol D. Driff D. Search O. S. |                          |                    |                       |               |                       |                      |                |
| Loan Application                        |                          |                          |              | pproduction           |                 |                                         |                          |                    |                       |               |                       |                      |                |
| Loan Approval<br>Loan                   |                          | Con<br>Cod               | tract<br>e ≎ | Loan<br>Applican<br>≑ | Loan<br>Amount≑ | Loan<br>Amount(In<br>words) ≑           | Duration(In<br>months) ≑ | Interest<br>rate ⊜ | Repayment<br>Amount ‡ | Security<br>≑ | Application<br>Date ⊜ | Loan<br>Officer<br>≑ | Actions        |
| Disbursement<br>Receive Loan<br>Payment | н                        | CC-0                     | 00001        | John Joh<br>Jackson   | 100,000.00      | One<br>Hundred<br>Thousand<br>Only      | 5.00                     | 5%                 | 125,000.00            | Unsecured     | 2020-04-20            | Abdillah<br>Mfundo   | / • E <b>b</b> |
| Receive Loan<br>Charges                 |                          |                          |              | Total                 | 100,000.00      |                                         |                          |                    | 125,000.00            |               |                       |                      |                |
| Loan Contract<br>Archive                |                          |                          | <            | >                     | N Showing 1 t   | o 1 of 1 Records                        |                          |                    | m                     |               |                       |                      | •              |
| Closed Loans                            |                          |                          |              |                       |                 |                                         |                          |                    |                       |               |                       |                      |                |
| Rejected Loans                          |                          |                          |              |                       |                 |                                         |                          |                    |                       |               |                       |                      |                |
| Bad Debt                                |                          |                          |              |                       |                 |                                         |                          |                    |                       |               |                       |                      |                |

# **Submitting Loan for Approval**

If you want to submit loan for approval there are two ways to do so.

# I. When you have already created a loan

After creating your loan, go to Loan Application sub-module then you will see Loan Applications List. Select a loan you want to **Submit for Approval** then click on Edit.

| Loan Manager <del>-</del> |   | Loan Applications List |              |                     |      |                 |                               |                          |                    |                      |           | Refresh 2             |                      |            |
|---------------------------|---|------------------------|--------------|---------------------|------|-----------------|-------------------------------|--------------------------|--------------------|----------------------|-----------|-----------------------|----------------------|------------|
| Customers                 |   | Nou                    | 1000         | polication (III)    |      | Drint D         | Event D                       | ndf 🖓                    | Coard              |                      | -         |                       |                      |            |
| Loan Application          |   | New                    | LOan A       | фрікацон 🖽          |      | PHILE           | EXCEL                         | Pul                      | Search             |                      |           |                       |                      |            |
| Loan Approval             |   | Cont                   | tract<br>e ¢ | Loan<br>Applican    | nt L | ∟oan<br>Amount≑ | Loan<br>Amount(In<br>words) ≑ | Duration(In<br>months) ≑ | Interest<br>rate 🗢 | Repayment<br>Amount≑ | Security  | Application<br>Date ≑ | Loan<br>Officer<br>≑ | Actions    |
| Disbursement              |   |                        |              |                     |      |                 | One                           |                          |                    |                      |           |                       |                      |            |
| Receive Loan<br>Payment   | E | CC-0                   | 0001         | John Joh<br>Jackson | 1    | 100,000.00      | Hundred<br>Thousand<br>Only   | 5.00                     | 5%                 | 125,000.00           | Unsecured | 2020-04-20            | Abdillah<br>Mfundo   |            |
| Receive Loan<br>Charges   |   |                        |              | Total               | 1    | 100,000.00      |                               |                          |                    | 125,000.00           |           |                       |                      |            |
| Loan Contract<br>Archive  |   | •                      | <            | >                   | M    | Showing 1 to    | 1 of 1 Records                |                          |                    | III                  |           |                       |                      |            |
| Closed Loans              |   |                        |              |                     |      |                 |                               |                          |                    |                      |           |                       | E                    | dit Button |
| Rejected Loans            |   |                        |              |                     |      |                 |                               |                          |                    |                      |           |                       | _                    |            |
| Bad Debt                  |   |                        |              |                     |      |                 |                               |                          |                    |                      |           |                       |                      |            |

An Edit Loan form will display then you will tick **Submit for Approval Checkbox.** Then click **Save** or **Save and Close.** 

| Loan Manager <del>-</del> |     |               |                  |            |   |                        | Edit Loan  |          |                |                  |                     |
|---------------------------|-----|---------------|------------------|------------|---|------------------------|------------|----------|----------------|------------------|---------------------|
| Customers                 |     | General Info  | Collateral Detai | ls         |   |                        |            |          |                |                  |                     |
| Loan Application          |     |               |                  |            |   | Submit                 | for Approv | al Chec  | khox           | <b>→</b>         | Submit For Approval |
| Loan Approval             | 100 |               |                  |            |   |                        |            |          | Duratian (in ) |                  |                     |
| Loan                      | L   | Loan Applica  | nt -             |            | - | 100000 00              |            |          |                | wontins) *       |                     |
| Disbursement              | L   |               | ICKSUIT          |            |   | 100000.00              |            |          | 5.00           |                  |                     |
| Receive Loan              | E   | Loan Security | /*               |            |   | Application Date *     |            |          | Interest *     |                  |                     |
| Payment                   |     | Unsecured     |                  |            |   | 04/20/2020             |            | 6        | 5%             |                  |                     |
| Receive Loan<br>Charges   | L   | Repayment     | Chart            |            |   |                        |            |          |                |                  |                     |
| Loan Contract<br>Archive  |     | Start Date *  |                  |            |   | Total Terms *          |            |          | Days Interval  | *                |                     |
| Closed Loans              |     | 04 / 20 / 202 | 10               |            | ۵ | 5                      |            |          | 30             |                  |                     |
|                           |     | Loan No *     |                  |            |   |                        |            |          | Interest Form  | nula *           |                     |
| Rejected Loans            |     | CC-00001      |                  |            |   |                        |            |          | Flat Rate      |                  | -                   |
| Bad Debt                  |     |               |                  |            | _ |                        |            |          |                |                  |                     |
|                           |     | INSTALLM      | ENT NO           | START DATE |   |                        | PRINCIPAL  | INTEREST | TOTAL          | MONTHLY PAYMENT  | 05 000 00           |
|                           |     | 1             |                  | 2020-04-20 | _ | 2020-05-20             | 20,000.00  | 5,00     | 0.00           |                  | 25,000.00           |
|                           |     | 2             |                  | 2020-05-21 |   | 2020-06-20             | 20,000.00  | 5,00     | 0.00           |                  | 25,000.00           |
|                           |     | 3             |                  | 2020-06-21 | _ | 2020-07-21             | 20,000.00  | 5,00     | 0.00           |                  | 25,000.00           |
|                           |     | 4             |                  | 2020-07-22 | _ | 2020-08-21             | 20,000.00  | 5,00     | 0.00           |                  | 25,000.00           |
|                           |     | 5             |                  | 2020-08-22 | _ | 2020-09-21             | 20,000.00  | 5,00     | 0.00           |                  | 25,000.00           |
|                           |     | TOTAL         |                  |            |   |                        | 100,000.00 | 25,00    | 0.00           |                  | 125,000.00          |
|                           |     | Other Info    |                  |            |   |                        |            |          |                |                  |                     |
|                           |     | Sector *      |                  |            | _ | Sub Sector *           |            |          | Type of Micro  | ofinance Loans * |                     |
|                           |     | Manufactur    | ina              |            | - | Food Processing        |            | •        | Business In    | dividual Loans   | •                   |
|                           |     | Purpose of Lo | oan              |            |   | Classification of An I | ndividual  |          |                |                  |                     |
|                           |     | Personal Lo   | an               |            | • | Individual             |            | •        |                |                  |                     |
|                           |     |               |                  |            |   |                        |            |          |                |                  |                     |

Save Save and Close Cancel

# II. When you are creating New Loan Application

When you are creating a Loan, after filling General Info and Collateral Details tabs you have to tick **Submit for Approval** checkbox so that when you save the loan it can Submit Loan for Approval and go to the Loan Approval step.

| Loan Manager <del>-</del>         |                                 | Loan Applicati                  | ion                          |
|-----------------------------------|---------------------------------|---------------------------------|------------------------------|
| Customers                         | General Info Collateral Detail: | 3                               |                              |
| Loan Application                  |                                 |                                 | Submit For Approval          |
| Loan Approval                     | Loan Applicant *                | Amount *                        | Duration(In Months) *        |
| Loan<br>Disbursement <sub>≡</sub> |                                 |                                 |                              |
| Designation                       | Loan Security *                 | Application Date *              | Interest *                   |
| Payment                           |                                 | mm / dd / yyyy                  |                              |
| Receive Loan<br>Charges           | Repayment Chart                 | S                               | Submit for Approval Checkbox |
| Loan Contract                     |                                 |                                 |                              |
| Archive                           | Start Date *                    | Total Terms *                   | Days Interval *              |
| Closed Loans                      | mm / dd / уууу                  |                                 | 30                           |
| Rejected Loans                    | Interest Formula *              |                                 |                              |
| Rejected Loans                    | Flat Rate                       | •                               |                              |
|                                   | Other Info                      |                                 |                              |
|                                   | Sector *                        | Sub Sector *                    | Type of Microfinance Loans * |
|                                   |                                 | •                               | •                            |
|                                   | Purpose of Loan                 | Classification of An Individual |                              |
|                                   |                                 |                                 |                              |
|                                   |                                 |                                 |                              |
|                                   |                                 |                                 | Save Save and Close Cancel   |

When you are done filling all information then click **Save** if you want to create another loan or **Save and Close** if you are done and you don't want to create another loan. Also click **Cancel** if you want to cancel that loan.

On the left of the Submit for Approval Checkbox there is an icon which is used to **Hide or Show Loan Number.** By default, it is in Hide Loan Number which means Loan Numbers are generated automatically by the system, if you click it to set it to Show Loan Number the Loan Number field will appear on Loan Application form and you will be required to enter Loan Number manually. If it is in one mode to change it to another mode you have to click on the button.

# 4. LOAN APPROVAL

In this sub-module you can approve your customer's loan(s) created like a loan shown below:

| Loan Manager <del>+</del> | x =        |                     |              | Refresh 3                          |             |          |            |           |             |             |             |
|---------------------------|------------|---------------------|--------------|------------------------------------|-------------|----------|------------|-----------|-------------|-------------|-------------|
| Customers                 |            |                     |              |                                    |             |          |            |           |             |             |             |
| Loan Application          | Print 🖨    | Excel 🔝             | Pdf 🙆        | Search                             | <b>Q</b> 5  | •        |            |           |             |             |             |
| Loan Approval             | Contract   | Loan                | Loan         | Loan                               | Duration(In | Interest | Repayment  |           | Application | Loan        |             |
| Loan<br>Disbursement      | Code       | Applicant           | Amount       | words)                             | months)     | rate 0   | Amount     | security  | Date 0      | o           | Action      |
| Receive Loan<br>Payment   | CC-00001   | John Joh<br>Jackson | 100,000.00   | One<br>Hundred<br>Thousand<br>Only | 5.00        | 5%       | 125,000.00 | Unsecured | 2020-04-20  | John<br>Doe | *           |
| Receive Loan<br>Charges   |            | Total               | 100,000.00   |                                    |             |          | 125,000.00 |           |             |             |             |
| Loan Contract<br>Archive  | н <b>с</b> | > н                 | Showing 1 to | 1 of 1 Records                     |             |          |            |           |             |             | -           |
| Closed Loans              |            |                     |              |                                    |             |          |            |           |             |             |             |
| Rejected Loans            |            |                     |              |                                    |             |          |            |           |             |             | Edit Button |

To approve a loan you have to click on Edit Button so that you may enter **Approval Date** for your loan if the loan has met the conditions for **Approval**. Then click **Save and Close** to approve the loan. Or click **Cancel** if you want to cancel loan approval.

| an Manager <del>-</del>        |                                        |            |                                               | Loan Approva                      | l.        |                            |           |
|--------------------------------|----------------------------------------|------------|-----------------------------------------------|-----------------------------------|-----------|----------------------------|-----------|
| istomers                       | General Info Collate                   | al Details |                                               |                                   |           |                            |           |
| an Application                 | Loan Applicant *                       |            | Amount *                                      |                                   |           | Duration *                 |           |
| n Approval                     | John Joh Jackson                       |            | - 100000.00                                   |                                   |           | 5.00                       |           |
|                                | Loan Security *                        |            | Application Da                                | ate *                             | 1         | nterest *                  |           |
| ursement =                     | Unsecured                              |            | + 04/20/202                                   | 0                                 | 0         | 5%                         | -         |
| eive Loan<br>ment<br>eive Loan | Repayment Chart                        | Approv     | e Option                                      | Selected                          |           | Approval Da                | te Field  |
| ges                            | Loan No *                              |            |                                               |                                   | F         | Approval date              |           |
| Contract                       | CC-00001                               |            |                                               | Approve O Reje                    | ct        | mm / dd / yyyy             |           |
|                                | INSTALLMENT NO                         | START DATE | DUE DATE                                      | PRINCIPAL                         | INTEREST  | TOTAL MONTHLY PAYME        | NT (TZS)  |
|                                | 1                                      | 2020-04-20 | 2020-05-20                                    | 20,000.00                         | 5,000.00  |                            | 25,000.0  |
|                                | 2                                      | 2020-05-21 | 2020-06-20                                    | 20,000.00                         | 5,000.00  |                            | 25,000.0  |
|                                | 3                                      | 2020-06-21 | 2020-07-21 20,000.00                          |                                   | 5,000.00  |                            | 25,000.0  |
|                                | 4                                      | 2020-07-22 | 2020-08-21                                    | 20,000.00                         | 5,000.00  |                            | 25,000.0  |
|                                | 5                                      | 2020-08-22 | 2020-09-21                                    | 20,000.00                         | 5,000.00  |                            | 25,000.0  |
|                                | TOTAL                                  |            |                                               | 100,000.00                        | 25,000.00 |                            | 125,000.0 |
|                                | Other Info<br>Sector                   |            | Sub Sector                                    |                                   |           | Type of Microfinance Loans |           |
|                                |                                        |            |                                               |                                   |           |                            |           |
|                                | Services                               |            | Education,                                    | water, health                     | *         | Education Loan             |           |
|                                | Services Purpose of Loan               |            | Education,                                    | of An Individual                  |           | Education Loan             |           |
|                                | Services Purpose of Loan Personal Loan |            | Education,      Classification     Individual | water, health<br>of An Individual | ×<br>v    | Education Loan             |           |

If the loan has not met the conditions you may **Reject** it and you can write a reason for rejecting it.

| oan Manager 👻       |               |            |            |    |                  | Loan Approva     | Î        |                             |         |
|---------------------|---------------|------------|------------|----|------------------|------------------|----------|-----------------------------|---------|
| istomers            | General Info  | Collateral | Details    |    |                  |                  |          |                             |         |
| oan Application     | Loan Applicar | 1t *       |            | ,  | Amount *         |                  |          | Duration *                  |         |
| an Approval         | John Joh Ja   | ckson      |            | -  | 100000.00        |                  |          | 5.00                        |         |
| an                  | Loan Security | *          |            |    | Application Da   | te *             |          | Interest *                  |         |
| bursement           | Unsecured     |            |            | Ţ. | 04 / 20 / 2020   | 3                | 0        | 5%                          | ¥       |
| ceive Loan<br>yment | Beeseweet     | Chart      |            | R  | eiect Or         | tion Select      | ted      | Enter Reject Reason H       | lere    |
| ceive Loan<br>arges | Loan No *     | Snart      | -          |    | εјест Ομ         |                  | leu      | Reject Reason               |         |
| an Contract         | CC-00001      |            |            |    | e                |                  | ict      | Enter reason litre          |         |
| chive               |               |            |            |    |                  | , the second     |          |                             |         |
| osed Loans          |               |            | Т          |    |                  |                  | T        |                             | ,al     |
|                     | INSTALLMEN    | ITNO       | START DATE |    |                  | PRINCIPAL        | INTEREST | TOTAL MONTHLY PAYMENT (TZS) | - 000 0 |
|                     | 1             |            | 2020-04-20 | 2  | 020-05-20        | 20,000.00        | 5,000.0  | 0 25                        | 5,000.0 |
|                     | 2             |            | 2020-05-21 | 2  | 020-06-20        | 20,000.00        | 5,000.0  | 2                           | 5,000.0 |
|                     | 3             |            | 2020-06-21 | 2  | 020-07-21        | 20,000.00        | 5,000.0  | 0 23                        | 5,000.0 |
|                     | 4             |            | 2020-07-22 | 2  | 020-08-21        | 20,000.00        | 5,000.0  | 0 2:                        | 5,000.0 |
|                     |               |            | 2020-08-22 | 2  | 020-09-21        | 20,000.00        | 5,000.0  | 0 25                        | 5,000.0 |
|                     | TOTAL         |            |            |    |                  | 100,000.00       | 25,000.0 | 12:                         | 5,000.0 |
|                     | Other Info    |            |            |    |                  |                  |          |                             |         |
|                     | Sector        |            |            | 5  | Sub Sector       |                  |          | Type of Microfinance Loans  |         |
|                     | Services      |            |            | -  | Education, w     | vater, health    | ¥        | Education Loan              | +       |
|                     |               |            |            |    | 0                | of An Individual |          |                             |         |
|                     | Purpose of Lo | an         |            | (  | classification o | An individual    |          |                             |         |

If you click **Save and Close** the loan will be **Rejected**. Or click **Cancel** if you don't want to **Reject** the loan.

### 5. LOAN DISBURSEMENT

This sub module is found on loan manager module which can be used to do the disbursement of money to clients who requested loan. On this module you will find the important details of loan like customer name, amount of loan requested, approval date and the name of the loan officer who issued the loan. See the image below to where Loan disbursement found

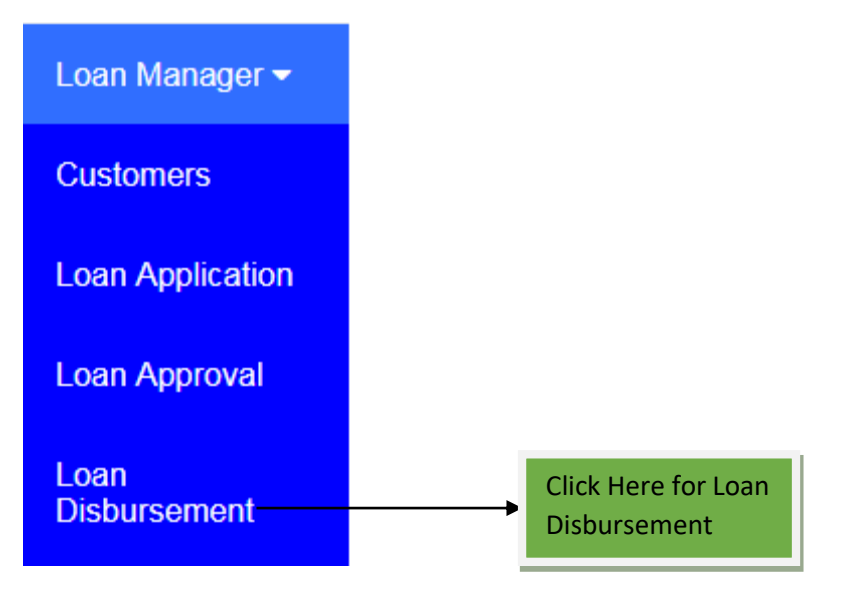

When you click Loan Disbursement as sub module in loan manager module the form below will display where the disbursement of money can be done to corresponding loan by clicking the **Edit** icon, also you can **View** the loan or **Delete** it if was created by mistake. All of this is found on the **Actions** column as shown on the image below

| Loan Manager 👻               | ≡ KAGE MICROFI | I 오 Q. Acco             | ount ID(SC575):   | Active(11)day | /s Pay        | S Quick M     | lenu 🛛 👂 How to     | Start ? Help 💧 |
|------------------------------|----------------|-------------------------|-------------------|---------------|---------------|---------------|---------------------|----------------|
| Customers                    | ×              |                         |                   | Loan D        | isbursement   |               |                     | Refresh 2      |
| Loan Application             | Drink D        |                         | Course A          | F             |               |               |                     |                |
| Loan Approval                | Philit         | Excer 🛛 Pur 🖉           | Search Q          | 5             |               |               |                     |                |
| Loan<br>Disbursement         | Loan Number    | Customer Name           | Total Amount<br>≑ | Months<br>≑   | Interest Rate | Approval Date | Loan Officer<br>≑   | Actions        |
| Receive Loan<br>Payment<br>≡ | CC-00006       | Salali Alfred<br>Mwilwa | 100,000.00        | 4.00          | 10%           | 2020-05-01    | Audrey<br>Katunzi   |                |
| Receive Loan<br>Charges      | Total          |                         | 100,000.00        |               |               |               |                     |                |
|                              | H < >          | Showing 1 to            | o 1 of 1 Records  |               |               |               |                     |                |
|                              |                |                         |                   |               |               | Click I       | Here For <b>Dis</b> | sbursement     |

After clicking the **Edit**, the form below will display where the disbursement is done. Also you will see all customer details and the loan application details on the left side and at the right side you will have to select the Bank Account where the funds will be taken, the reference number which will be the Loan Number and the disbursement date. After completing to fill the form you must click **Save and Close** to save the disbursement process or **Cancel** to quit the process

| Loan Manager <del>-</del> |                | 오       | Q         | Account ID(SC575): | Active(11)days | Pay               | 오 Quick Menu | • How to Start | ? Help | 8 |
|---------------------------|----------------|---------|-----------|--------------------|----------------|-------------------|--------------|----------------|--------|---|
| Customers                 | Loan Disbursem | nent    |           |                    |                |                   |              |                |        |   |
| Loan Application          | Customer Nam   | ne: Sal | ali Alfre | d Mwilwa           |                | Bank Account *    |              |                |        |   |
| Loan Approval             | Loan Number:   | CC      | -00006    |                    |                | Select Account    |              |                | •      |   |
|                           | Loan Amount:   | 100     | ),000.00  | )                  |                | Deferre a North a |              |                |        |   |
| Loan<br>Disbursement      | Months:        | 4.0     | 0         |                    |                | Reference Number  |              |                |        |   |
|                           | Monthly Intere | st: 10% | %         |                    |                | Reference Number  |              |                |        |   |
| Receive Loan              | Application Da | te: 202 | 20-05-01  | 1                  |                | Date *            |              |                |        |   |
| Payment                   | Approval Date  | : 202   | 20-05-01  | 1                  |                |                   |              |                |        |   |
| Receive Loan              | Loan Officer:  | Auc     | drey Kat  | tunzi              |                | 05/21/2020        |              |                | 0      |   |
| Charges                   |                |         |           |                    |                |                   |              | Save and Close | Cancel |   |

# 6. RECEIVE LOAN PAYMENT

Receive Loan Payment in Microfinance system enables you to receive all payments. On this module you will be able to see all loans and their full details such as Amount paid, Total number of terms (Months), Balance and so on. This sub module also is found on Loan manager module as shown below.

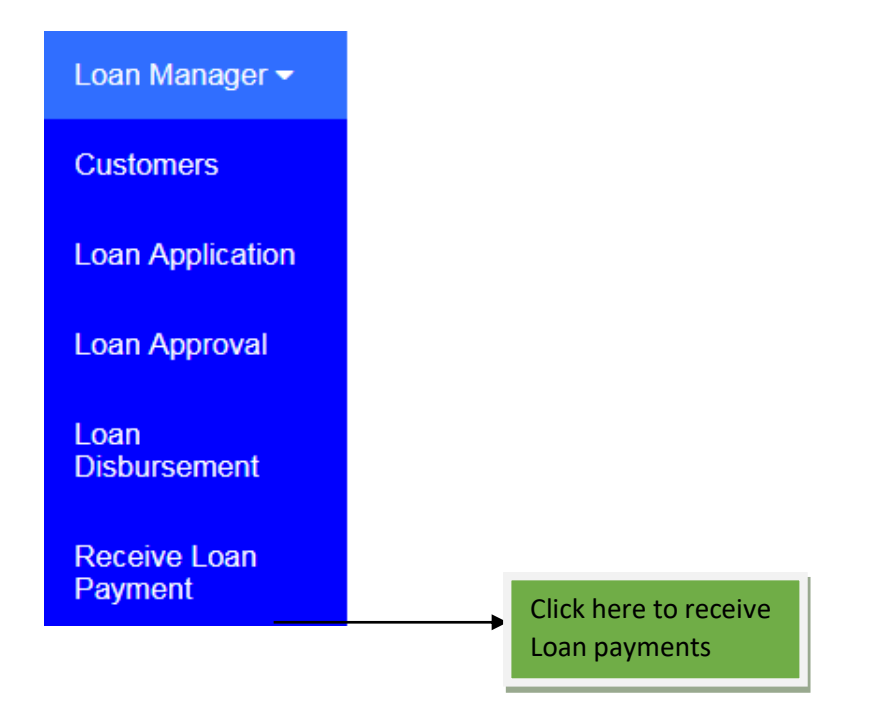

When you click Receive loan payment the below form will open which will show you all the loans applied, the amount of loan requested per each loan, the bank account where the money will be deposited etc. See the image below

| Loan Manager -                           |   | KAGE MICF | ROFI ⊙                       | <b>Q</b> Accou   | nt ID(SC575 | i): Active         | (11)days Pa       | y                |            | 오 Quick           | Menu 🕒 Ho      | w to Start    | 🕽 Help 🛛 🚨 |
|------------------------------------------|---|-----------|------------------------------|------------------|-------------|--------------------|-------------------|------------------|------------|-------------------|----------------|---------------|------------|
| Customers                                | X |           |                              |                  |             | Red                | ceive Loan Pa     | yment            |            |                   |                |               | Refresh 2  |
| Loan Application                         |   | Delet D   | Event D                      | D-IE D           | Con         |                    | -                 |                  |            |                   |                |               |            |
| Loan Approval                            |   | Print     | Excel [x]                    | Park             | Sear        | an <b>Q</b>        | 5                 |                  |            |                   |                |               |            |
| Loan<br>Disbursement                     | l | Loan No.  | Customer<br>Name ≑           | Loan<br>Amount ≑ | Months<br>≑ | Interest<br>Rate ≑ | Total<br>Amount ≑ | Amount<br>Paid ≑ | Balance 🖨  | Account<br>Name ≑ | Loan Date<br>≑ | Due Date<br>≑ | Actions    |
| Receive Loan<br>Payment<br>E             | ( | CC-00005  | Joel<br>Jimmy<br>Nkeni       | 50,000.00        | 5.00        | 10%                | 75,000.00         | 0.00             | 75,000.00  | Cash              | 2020-02-01     | 2020-07-04    |            |
| Receive Loan<br>Charges<br>Loan Contract | ( | CC-00001  | Martha<br>Zephania<br>Malema | 500,000.00       | 3.00        | 10%                | 650,000.00        | 433,333.34       | 216,666.66 | Cash              | 2020-04-15     | 2020-07-14    | ¥          |
| Archive                                  | 1 | Total     |                              | 550,000.00       |             |                    | 725,000.00        | 433,333.34       | 291,666.66 |                   |                | /             |            |
| Closed Loans                             |   | H <       | УН                           | Showing 1 to 2   | of 2 Record | Is                 |                   |                  |            |                   |                |               |            |
| Rejected Loans                           | • |           |                              |                  |             |                    |                   |                  |            |                   |                | /             | •          |
|                                          |   |           |                              |                  |             |                    |                   |                  |            | Click<br>Payme    | here to        | Receive       | Loan       |

By clicking the **Edit** icon which found on **Actions** column you will see the form having two parts; the first part will display the customer details on top following by the part which will be used to receive payments. The second part will show all loan terms and their descriptions together with their status. On this module also you will be able to Print, Excel or PDF customers Loan terms. See the below image

| ×                    |          |                  |                    |               |                       |              |                   |           | Refresh 😂   |
|----------------------|----------|------------------|--------------------|---------------|-----------------------|--------------|-------------------|-----------|-------------|
| Customer Name:       | Joel Jim | nmy Nkeni        |                    |               |                       |              |                   |           |             |
| Loan Number:         | CC-000   | 05               |                    |               |                       |              |                   |           |             |
| Bank Account:        | Cash     |                  |                    |               |                       |              |                   |           |             |
| Loan Amount:         | 50,000.  | 00               |                    |               |                       |              |                   |           |             |
| Months:              | 5.00     |                  |                    |               |                       |              |                   |           |             |
| Monthly Interest:    | 10%      |                  |                    |               |                       |              |                   |           |             |
| Total Amount:        | 75,000.  | 00               |                    |               |                       |              |                   |           |             |
| Paid Amount:         | 0.00     |                  |                    |               |                       |              |                   |           |             |
| Balance Amount:      | 75,000.  | 00               |                    |               |                       |              |                   |           |             |
| Application Date:    | 2020-02  | 2-01             |                    |               |                       |              |                   |           |             |
| Add Payment          | Print    | Exce             | Principle Paid     | 🖻 Se          | arch Q 5              | Pofer        | anca - Descri     | ntion     | Actions     |
| lennino.             | Allo     |                  | - mcipie - aiu     | Interes       |                       |              | ence Desch        |           | Actions     |
| Total                | 0.00     |                  | 0.00               | 0.00          |                       |              |                   |           |             |
| Delete M A           |          | N. Ohavia        | - 0.4- 0 -60 D     |               |                       |              |                   |           |             |
| Delete N S           |          | M Showin         | g u to u of u Reci | ords          |                       |              |                   |           |             |
| ×                    |          |                  |                    | Loan          | Terms                 |              |                   |           | Refresh 2   |
| Print 🖨              | Excel 🖈  | Pdf 🛓            | Search Q           | 5 -           |                       |              |                   |           |             |
| Term No. Star<br>≑ ≑ | rt Date  | End Date<br>≑    | Principal<br>≑     | Interest<br>≑ | Upfront Interest<br>≑ | Penalty<br>≑ | Total Amount<br>≑ | Paid<br>≑ | Status<br>≑ |
| 1 202                | 0-02-01  | 2020-03-02       | 10,000.00          | 5,000.00      | 0.00                  | 0.00         | 15,000.00         | 0.00      | late        |
| 2 202                | 0-03-03  | 2020-04-02       | 10,000.00          | 5,000.00      | 0.00                  | 0.00         | 15,000.00         | 0.00      | late        |
| 3 202                | 0-04-03  | 2020-05-03       | 10,000.00          | 5,000.00      | 0.00                  | 0.00         | 15,000.00         | 0.00      | late        |
| 4 202                | 0-05-04  | 2020-06-03       | 10,000.00          | 5,000.00      | 0.00                  | 0.00         | 15,000.00         | 0.00      | unpaid      |
| 5 202                | 0-06-04  | 2020-07-04       | 10,000.00          | 5,000.00      | 0.00                  | 0.00         | 15,000.00         | 0.00      | unpaid      |
| Total                |          |                  | 50,000.00          | 25,000.00     | 0.00                  | 0.00         | 75,000.00         | 0.00      |             |
| к < >                | M S      | Showing 1 to 5 o | f 5 Records        |               |                       |              |                   |           |             |

By clicking **Add payment**, the form used to receive payments will display where you can add payment received from the customer and the system will deduct the amount according to the matured terms by deducting the interest first followed by Principle.

| EKAGE MICROFI     | ⊘    | Q | Account ID(SC575): | Active(11)days | Pay             | 오 Quick Menu | How to Start   | 🕑 Help | 2 |
|-------------------|------|---|--------------------|----------------|-----------------|--------------|----------------|--------|---|
| Receive Loan Payn | nent |   |                    |                |                 |              |                |        |   |
| Amount Paid *     |      |   |                    |                | Memo            |              |                |        |   |
| 15000             |      |   |                    |                | Write something |              |                |        |   |
| Bank Account *    |      |   |                    |                |                 |              |                |        |   |
| Select Account    |      |   |                    | •              |                 |              |                |        |   |
| Ref. Number *     |      |   |                    |                | Date *          |              |                |        |   |
| Cheque Number     |      |   |                    |                | 05/21/2020      |              |                | ۲      |   |
|                   |      |   |                    |                |                 |              |                |        |   |
|                   |      |   |                    |                |                 | Save         | Save and Close | Cancel |   |

The mandatory filled must not be empty, and the amount paid can be changed depends on the amount customer pay. You must select the bank account where the money will be kept

Note: By default the amount displayed on Amount Paid box will be the payment per term

After completing to fill all fields you must click **Save** to add another entry or **Save and Close** to leave the page or **Cancel** to quit the whole process all are found at the bottom of the form on the right side.

# 7. LOAN CONTRACT ARCHIVE

All processed loans will be seen on this module; also you can perform some actions like edit, view, delete or Print after opening it.

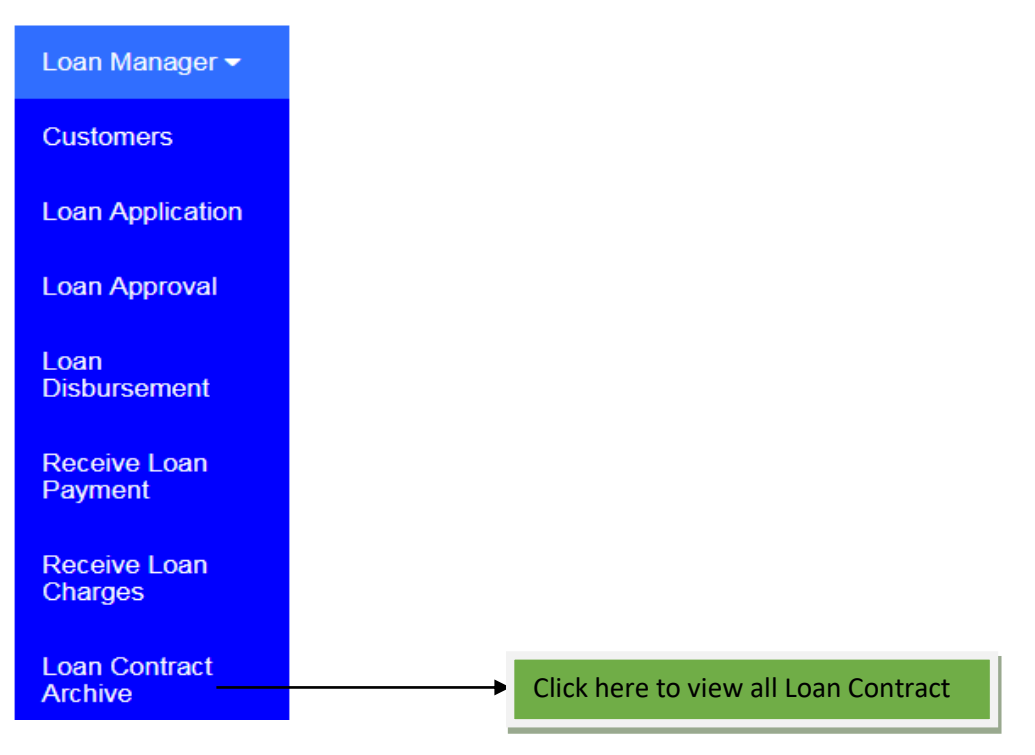

On Loan contract archive module, this is the place where you will find all qualified loans. All loans which are complete undergone all the process and the money already given to the customer. There are four actions which can be performed on this module such as

- i. Edit This is used to add penalty if customer delay to pay for the required term
- ii. View You can use this to view customer loan details
- iii. **Delete** To delete the loan
- iv. **Print** You can print the loan details if customer want it through this action

| Loan Manager 🗸           | Î | KAGE MICRO       | Fl 오                | Q Acco             | ount ID(SC575)    | : Active(11)o  | lays Pay      |            | 오 Quick Me           | enu 🕒 H              | ow to Start 🛛 ? Help 🖁 🖁 |
|--------------------------|---|------------------|---------------------|--------------------|-------------------|----------------|---------------|------------|----------------------|----------------------|--------------------------|
| Customers                |   | × =              |                     |                    |                   | Loan C         | ontract Archi | ive        |                      |                      | Refresh C                |
| Loan Application         |   | Drint 🗛          | Excol 🗗             | Ddf                | A Foard           | h <b>0</b> 5   | •             |            |                      |                      |                          |
| Loan Approval            |   | PIIIL            | Litter [ <u>x</u> ] | Pul                | - Jean            |                | <b>x</b>      |            |                      |                      |                          |
| Loan<br>Disbursement     | • | Loan<br>Amount ≑ | Months              | Interest<br>Rate ≑ | Total<br>Amount ≑ | Loan Date<br>≑ | Due Date<br>≑ | Security 🖨 | Loan<br>Officer<br>≑ | Branch<br>≑          | Actions                  |
| Receive Loan<br>Payment  | E | 50,000.00        | 5.00                | 10%                | 75,000.00         | 2020-02-01     | 2020-07-04    | Unsecured  | Audrey               | Dsm -                |                          |
| Receive Loan<br>Charges  | Ľ |                  |                     |                    |                   |                |               |            | Kalunzi              | Main                 |                          |
| Loan Contract<br>Archive | L | 500,000.00       | 3.00                | 10%                | 650,000.00        | 2020-04-15     | 2020-07-14    | Land       | Audrey<br>Katunzi    | Dsm -<br>Main        |                          |
| Closed Loans             |   | 550,000.00       |                     |                    | 725,000.00        |                |               |            |                      |                      |                          |
| Rejected Loans           | 4 | Showing 1 t      | o 2 of 2 Rec        | ords               |                   |                |               | m          |                      |                      | •                        |
|                          |   |                  |                     |                    |                   |                |               |            |                      |                      |                          |
|                          |   |                  |                     |                    |                   |                |               |            | C<br>p               | Click her<br>Denalty | re to Edit Loan          |

### When you Click Edit action

You can use the edit action to edit the loan but the only column you will be allowed to make changes is the penalty column. The changes depend on the company rules on charging penalty because every company has their rules.

See the image below

|                                                                                                    |            |                                                                                                    |                                                                                                  |           | nere to ac |         |      |              |             |
|----------------------------------------------------------------------------------------------------|------------|----------------------------------------------------------------------------------------------------|--------------------------------------------------------------------------------------------------|-----------|------------|---------|------|--------------|-------------|
|                                                                                                    |            |                                                                                                    |                                                                                                  | E         | DIT LOAN   |         |      |              |             |
| Customer Name:Joel JimLoan Number:CC-000Bank Account:CashLoan Amount:50,000.Months:5.00Monthly Interest:10%Total Amount:75,000.Paid Amount:0.00Balance Amount:75,000.Application Date:2020-02 |            | Joel Jimmy Nke<br>CC-00005<br>Cash<br>50,000.00<br>5.00<br>10%<br>75,000.00<br>0.00<br>75,000.00<br>2020-02-01 | el Jimmy Nkeni<br>2-00005<br>ish<br>000.00<br>00<br>%<br>4,000.00<br>20<br>1,000.00<br>120-02-01 |           |            |         |      |              | T           |
| TERM NO                                                                                                    | START DATE | DUE DATE                                                                                                    | PRINCIPAL                                                                                        | INTEREST  | REG FEES   | PENALTY |      | TOTAL AMOUNT | PAID AMOUNT |
| 1                                                                                                    | 2020-02-01 | 2020-03-02                                                                                                    | 10,000.00                                                                                        | 5,000.00  | 0.00       | 0.00    |      | 15,000.00    | 0.00        |
| 2                                                                                                    | 2020-03-03 | 2020-04-02                                                                                                    | 10,000.00                                                                                        | 5,000.00  | 0.00       | 0.00    |      | 15,000.00    | 0.00        |
| 3                                                                                                    | 2020-04-03 | 2020-05-03                                                                                                    | 10,000.00                                                                                        | 5,000.00  | 0.00       | 0.00    |      | 15,000.00    | 0.00        |
| 4                                                                                                    | 2020-05-04 | 2020-06-03                                                                                                    | 10,000.00                                                                                        | 5,000.00  | 0.00       | 0.00    |      | 15,000.00    | 0.00        |
| 5                                                                                                    | 2020-06-04 | 2020-07-04                                                                                                    | 10,000.00                                                                                        | 5,000.00  | 0.00       | 0.00    |      | 15,000.00    | 0.00        |
| TOTAL                                                                                                    | TOTAL      |                                                                                                    |                                                                                                  | 25,000.00 | 0.00       |         | 0.00 | 75,000.00    | 0.00        |

Save and Close Cancel

After completing to add penalty on term charged you must click **Save** to add another entry or **Save** and **Close** to leave the page or **Cancel** to quit the whole process all are found at the bottom of the form on the right side.

### 8. CLOSED LOANS

This module is here in order to enable you to preview all closed loans or completed loans. All loans which have completed their restoration terms will be kept here. You can get this through Loan manager. See the image below

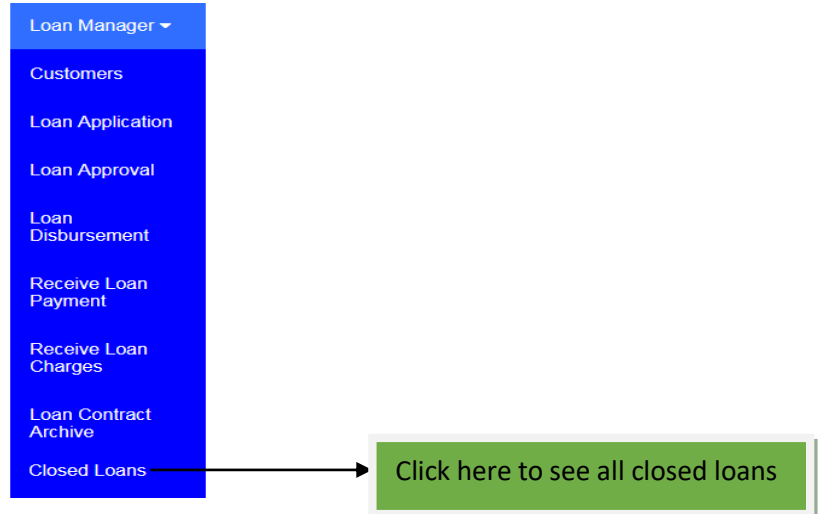

After clicking the **closed loan** sub module the image below will be displayed where you can see all loans which complete their restoration. Also you will be able to preview them so that you can see all loan details such as customer name, loan amount, interest charged etc and terms of restoration. In order to get this you must click the **view** icon

See the image below for reference

| Loan Manager <del>-</del> |              | Rofi 오 Q            | Account ID(SC         | 575): Active   | (10)days F    | Pay           | 오 Quick   | Menu 🕒 H  | low to Start      | 🕽 Help 🛛 🚨 |
|---------------------------|--------------|---------------------|-----------------------|----------------|---------------|---------------|-----------|-----------|-------------------|------------|
| Customers                 | ×            | Closed Loans        |                       |                |               |               | Refresh 🕃 |           |                   |            |
| Loan Application          |              |                     |                       |                | -             |               |           |           |                   |            |
| Loan Approval             | Print 🖨      | Excel 🕅             | Pdf 🖾 S               | earch <b>Q</b> | 5             |               |           |           |                   |            |
| Loan<br>Disbursement      | Loan No<br>≑ | Customer<br>Name ≑  | Transfer<br>Amount ≑  | Months<br>≑    | Interest<br>≑ | Due Date<br>≑ | Total 🗢   | Paid ≑    | Loan officer<br>≑ | Actions    |
| Receive Loan<br>Payment   | CC-00005     | Joel Jimmy<br>Nkeni | 50000.00              | 5.00           | 10%           | 2020-04-07    | 75,000.00 | 75,000.00 | Audrey<br>Katunzi |            |
| Receive Loan<br>Charges   | Total        |                     |                       |                |               |               | 75,000.00 | 75,000.00 |                   |            |
| Loan Contract<br>Archive  | K <          | > N Sho             | owing 1 to 1 of 1 Rec | cords          |               |               |           |           |                   |            |
| Closed Loans              |              |                     |                       |                |               |               |           | _         |                   |            |
|                           |              |                     |                       |                |               |               |           | CI        | ick here to       | Previev    |

When you click view the report below will display which shows customer details and loan details such as start and end date, Principal amount, Paid amount etc all per term.

#### **Closed Loan Preview**

| Loan Number      | CC-00005            |
|------------------|---------------------|
| Customer name:   | Joel Jimmy Nkeni    |
| Transfer Amount  | 50000.00            |
| Amount in word   | Fifty Thousand Only |
| Months           | 5.00                |
| Monthly Interest | 10%                 |
| Total Amount     | 75000.00            |
| Appl. Date       | 2020-02-01          |
| Due Date         | 2020-07-04 00:00:00 |
| Security         | Unsecured           |
| Approve          | Disbursed           |
| Amount paid      | 75000.00            |
| Balance          | 0.00                |
| Loan officer     | Audrey Katunzi      |

#### Number Of Terms

| TERM NO | START DATE | DUE DATE   | BALANCE   | PRINCIPAL | INTEREST  | REG FEES | TOTAL AMOUNT | PAID AMOUNT | STATUS |
|---------|------------|------------|-----------|-----------|-----------|----------|--------------|-------------|--------|
| 1       | 2020-02-01 | 2020-03-02 | 15,000.00 | 10,000.00 | 5,000.00  | 0.00     | 15,000.00    | 15,000.00   | Paid   |
| 2       | 2020-03-03 | 2020-04-02 | 15,000.00 | 10,000.00 | 5,000.00  | 0.00     | 15,000.00    | 15,000.00   | Paid   |
| 3       | 2020-04-03 | 2020-05-03 | 15,000.00 | 10,000.00 | 5,000.00  | 0.00     | 15,000.00    | 15,000.00   | Paid   |
| 4       | 2020-05-04 | 2020-06-03 | 15,000.00 | 10,000.00 | 5,000.00  | 0.00     | 15,000.00    | 15,000.00   | Paid   |
| 5       | 2020-06-04 | 2020-07-04 | 15,000.00 | 10,000.00 | 5,000.00  | 0.00     | 15,000.00    | 15,000.00   | Paid   |
| TOTAL   |            |            | 75,000.00 | 50,000.00 | 25,000.00 | 0.00     | 75,000.00    | 75,000.00   |        |

# 9. REJECTED LOANS

This is sub module in Loan Manager used to keep all loans which are rejected. To reject loan go to Loan Manager then Loan Approval.

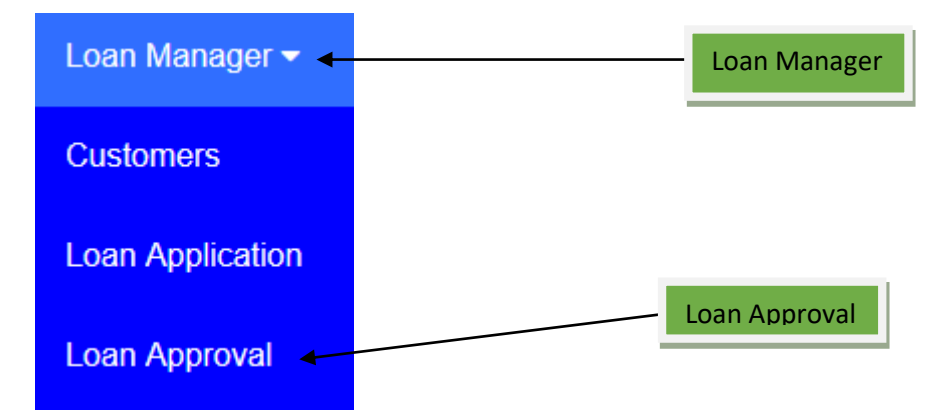

Find the list of applied loans waiting for approval/reject as shown below;

| ×                  | Loan Approval           |                     |                                  |                          |                    |                      |                |                       |                   |         |  |
|--------------------|-------------------------|---------------------|----------------------------------|--------------------------|--------------------|----------------------|----------------|-----------------------|-------------------|---------|--|
| Print 🖨            | Excel 🖻                 | Pdf 🖄               | Search <b>Q</b>                  | 5 ~                      |                    |                      |                | Edit                  | Action            |         |  |
| Contract<br>Code ≑ | Loan<br>Applicant<br>≑  | Loan<br>Amount ≎    | Loan<br>Amount(In<br>words) ≑    | Duration(In<br>months) ≑ | Interest<br>rate ≑ | Repayment<br>Amount≑ | Security<br>\$ | Application<br>Date 🖨 | Loan<br>Officer 🖨 | Actions |  |
| CC-00009           | Jangala<br>Jalali Jaluo | 1,000,000.00        | One Million<br>Only              | 6.00                     | 10%                | 1,600,000.00         | Unsecured      | 2020-02-04            | Lucy<br>Mshanga   |         |  |
| CC-00008           | Tabu Bakari<br>Chuma    | 500,000.00          | Five Hundred<br>Thousand<br>Only | 3.00                     | 15%                | 656,965.44           | Unsecured      | 2019-08-04            | Lucy<br>Mshanga   | 1       |  |
|                    | Total                   | 1,500,000.00        |                                  |                          |                    | 2,256,965.44         |                |                       |                   |         |  |
| КК                 | > N 8                   | Showing 1 to 2 of 2 | Records                          |                          |                    |                      |                |                       |                   |         |  |

Go to edit action as shown on the figure below then tick on reject, you can also type reason for the rejection if any then click save and close. All steps are shown below.

| .oan Applicant *                         | Amount *           | Duration *                         |  |
|------------------------------------------|--------------------|------------------------------------|--|
| Jangala Jalali Jaluo                     | × 1000000.00       | 6.00                               |  |
| _oan Security *                          | Application Date * | Interest *                         |  |
| Unsecured                                | ~ 02 / 04 / 2020   | I0%                                |  |
| Repayment Chart                          |                    |                                    |  |
| Repayment Chart<br>_oan No *             |                    | Reject Reason                      |  |
| Repayment Chart<br>Loan No *<br>CC-00009 | ○ Approve ● Reject | Reject Reason<br>Enter reason here |  |
| Repayment Chart<br>Loan No *<br>CC-00009 | ○ Approve ● Reject | Reject Reason<br>Enter reason here |  |

Loan Approval

| INSTALLMENT NO       | START DATE | DUE DATE          | PRINCIPAL        | INTEREST   | TOTAL MONTHLY PAYMENT (TZS) |
|----------------------|------------|-------------------|------------------|------------|-----------------------------|
| 1                    | 2019-08-04 | 2019-09-03        | 143,988.48       | 75,000.00  | 218,988.4                   |
| 2                    | 2019-09-04 | 2019-10-04        | 165,586.75       | 53,401.73  | 218,988.4                   |
| 3                    | 2019-10-05 | 2019-11-04        | 190,424.77       | 28,563.72  | 218,988.4                   |
| TOTAL                |            |                   | 500,000.00       | 156,965.45 | 656,965.4                   |
| Other Info<br>Sector |            | Sub Sector        |                  | Ţ          | Type of Microfinance Loans  |
| Personal Loans       |            | Consumer          |                  | $\sim$     | Housing Microfinance Loans  |
| Purpose of Loan      |            | Classification of | of An Individual |            |                             |
|                      |            | ~                 |                  | ~          |                             |
|                      |            |                   |                  |            |                             |
|                      |            |                   |                  |            |                             |
|                      |            |                   |                  |            | Save and Close Ca           |
|                      |            |                   | Save an          | d Close    |                             |

In order to see those loans which are rejected go to Loan Manager, click a sub module of Rejected Loans then you will find the list of all rejected loans as seen below.

| Loan Manager 🝷           |                |
|--------------------------|----------------|
| Customers                | Loan Manager   |
| Loan Application         |                |
| Loan Approval            |                |
| Loan<br>Disbursement     |                |
| Receive Loan<br>Payment  |                |
| Receive Loan<br>Charges  |                |
| Loan Contract<br>Archive |                |
| Closed Loans             |                |
| Rejected Loans -         | Rejected Loans |

#### ×≡

**Rejected Loans** 

Refresh 😂

 $\sim$ Print 🖨 Excel 🖈 Pdf 🖪 Search Q 5 Loan Loan Contract Loan Duration(In Interest Repayment Application Loan Security Amount(In Applicant Code Amount months) rate Amount Date Officer 🗧 words) Jangala One Lucy CC-00009 1,000,000.00 Million 6.00 10% 1,600,000.00 2020-02-04 Jalali Unsecured Mshanga Jaluo Only Five Tabu Hundred Lucy 500,000.00 CC-00008 3.00 15% 656,965.44 Unsecured 2019-08-04 Bakari Thousand Mshanga Chuma Only Total 1,500,000.00 2,256,965.44 Delete K < > ▶ Showing 1 to 2 of 2 Records

### **10. BAD DEBT**

Is a sub module in Loan Manager used to keep all loans which are already overdue and the chance to be paid is very low. To see the list go to Loan Manager click on Bad Debt then you will see all loans which are in Bad Debt condition. Note: Those loans will be posted in Bad Debt automatic after it reaches a certain number of days due to the settings made by a particular Company/Business.

| Loan Manager 🔫           |          |         |
|--------------------------|----------|---------|
| Customers                | Loan N   | lanager |
| Loan Application         |          |         |
| Loan Approval            |          |         |
| Loan<br>Disbursement     |          |         |
| Receive Loan<br>Payment  |          |         |
| Receive Loan<br>Charges  |          |         |
| Loan Contract<br>Archive |          |         |
| Closed Loans             |          |         |
| Rejected Loans           |          |         |
| Bad Debt                 | Bad Debt |         |

| ×≡           | Bad Debt Loans          |                      |                |               |              |                       |                |                   |         |  |  |  |
|--------------|-------------------------|----------------------|----------------|---------------|--------------|-----------------------|----------------|-------------------|---------|--|--|--|
| Print 🖨      | Excel 🖹                 | Pdf 🖾 S              | earch <b>Q</b> | 5 ~           |              |                       |                |                   |         |  |  |  |
| Loan No<br>≑ | Customer<br>Name ≑      | Transfer<br>Amount ≑ | Months<br>≑    | Interest<br>≑ | Total 🖨      | Application<br>Date ≑ | Late<br>Days ≑ | Loan<br>officer ≑ | Actions |  |  |  |
| CC-00005     | Juma Mrisho<br>Ramadhan | 200,000.00           | 2.00           | 20%           | 280,000.00   | 2020-03-02            | 50             | Lucy<br>Mshanga   |         |  |  |  |
| CC-00003     | Danford Alex<br>Moshi   | 300,000.00           | 3.00           | 15%           | 435,000.00   | 2020-04-01            | 18             | Lucy<br>Mshanga   |         |  |  |  |
| CC-00001     | Rose Damas<br>Ngoi      | 500,000.00           | 3.00           | 10%           | 650,000.00   | 2020-03-01            | 51             | Lucy<br>Mshanga   |         |  |  |  |
| Total        |                         | 1,000,000.00         |                |               | 1,365,000.00 |                       |                |                   |         |  |  |  |
| к <          | > N Sho                 | wing 1 to 3 of 3 Rec | ords           |               |              |                       |                |                   |         |  |  |  |

# **11. WRITTEN OFF LOANS**

Is a sub module in Loan Manager that keeps all loans which have declared non collectable. To see the list go to Loan Manager, click on Written Off Loans.

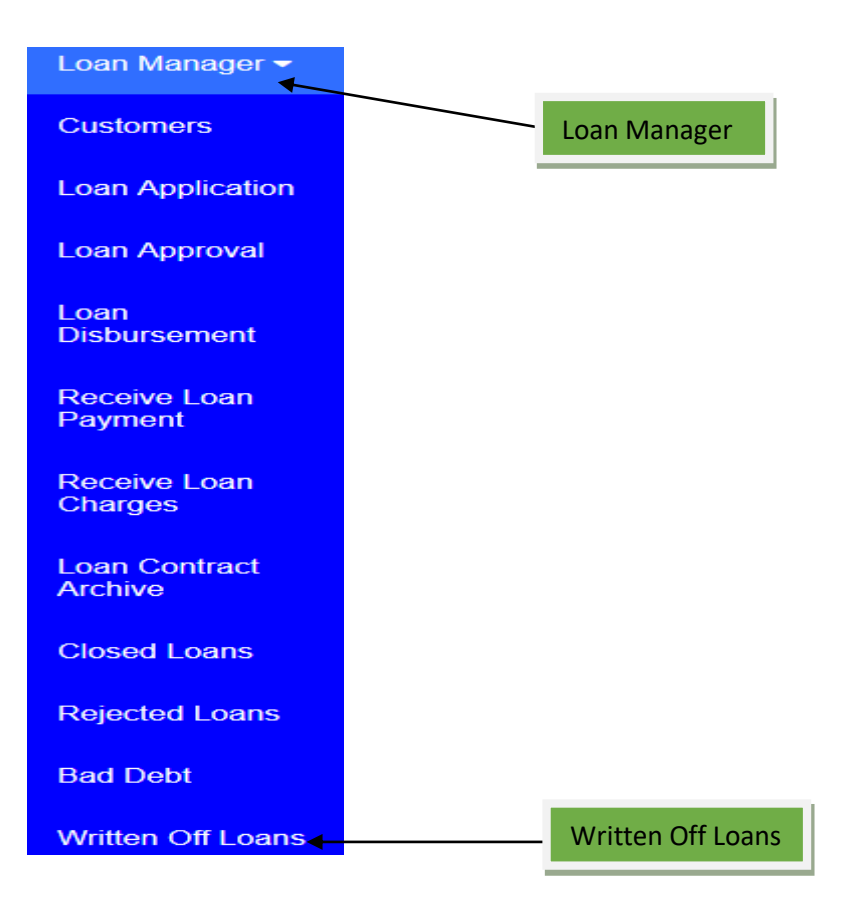

| ×≡            | Written off Loans             |                  |              |                    |                   |                  |              |                   |                |               |         |
|---------------|-------------------------------|------------------|--------------|--------------------|-------------------|------------------|--------------|-------------------|----------------|---------------|---------|
| Print 🖨       | Excel 🖹                       | Pdf 🗋            | Search       | 5 <b>Q</b>         | ~                 |                  |              |                   |                |               |         |
| Loan No.<br>≑ | Customer<br>Name ≑            | Loan<br>Amount ≑ | Months<br>≑  | Interest<br>Rate ⊜ | Total<br>Amount ≑ | Amount<br>Paid ≎ | Balance 🗢    | Account<br>Name ≑ | Loan Date<br>≑ | Due Date<br>≑ | Actions |
| CC-00010      | Magreth<br>Clement<br>Rufunga | 100,000.00       | 3.00         | 20%                | 160,000.00        | 0.00             | 160,000.00   | Cash              | 2020-01-20     | 2020-04-21    | Recover |
| CC-00006      | Tajiri<br>Jumbe<br>Tajiri     | 400,000.00       | 3.00         | 20%                | 569,670.33        | 0.00             | 569,670.33   | Cash              | 2019-12-02     | 2020-03-03    | Recover |
| CC-00002      | Jangala<br>Jalali<br>Jaluo    | 1,000,000.00     | 4.00         | 10%                | 1,400,000.00      | 0.00             | 1,400,000.00 | Cash              | 2019-10-01     | 2020-01-29    | Recover |
| Total         |                               | 1,500,000.00     |              |                    | 2,129,670.33      | 0.00             | 2,129,670.33 |                   |                |               |         |
| н <           | УН                            | Showing 1 to 3 c | of 3 Records |                    |                   |                  |              |                   |                |               |         |
|               |                               |                  |              |                    |                   |                  | Re           | cover             |                |               |         |

You can also recover loan from Written Off, to do that go to the list of Written Off Loans, choose a loan you want to recover, on the action column click recover as shown on the figure above, then click on Add Payment

| × ≡               |                   |         |       |          |     |  | Refresh 😂 |  |  |  |
|-------------------|-------------------|---------|-------|----------|-----|--|-----------|--|--|--|
| Customer Name:    | Jangala Jalali Ja | aluo    |       |          |     |  |           |  |  |  |
| Loan Number:      | CC-00002          |         |       |          |     |  |           |  |  |  |
| Bank Account:     | Cash              |         |       |          |     |  |           |  |  |  |
| Loan Amount:      | 1,000,000.00      |         |       |          |     |  |           |  |  |  |
| Months:           | 4.00              |         |       |          |     |  |           |  |  |  |
| Monthly Interest: | 10%               |         |       |          |     |  |           |  |  |  |
| Total Amount:     | 1,400,000.00      |         |       |          |     |  |           |  |  |  |
| Paid Amount:      | 0.00              |         |       |          |     |  |           |  |  |  |
| Balance Amount:   | 1,400,000.00      |         |       |          |     |  |           |  |  |  |
| Application Date: | 2019-10-01        |         |       |          |     |  |           |  |  |  |
|                   |                   |         |       |          |     |  |           |  |  |  |
| Add Payment       | Print 🖨           | Excel 🖈 | Pdf 🖪 | Search Q | 5 ~ |  |           |  |  |  |
| Add               | d Payment         |         |       |          |     |  |           |  |  |  |

Then enter the amount you receive from such loan as shown below then click Save and Close.

| Receive | Loan | Payment |  |
|---------|------|---------|--|
|---------|------|---------|--|

| Amount Paid *  | Memo            |             |
|----------------|-----------------|-------------|
| 350000         | Write something |             |
| Bank Account * |                 |             |
| Select Account | ~               |             |
| Ref. Number *  | Date *          |             |
| Cheque Number  | 05 / 22 / 2020  | 8           |
|                |                 |             |
|                |                 | Canad Class |

### **12. TOP UP SETTLEMENT**

Top-Up loan is a facility that allows you to borrow a certain amount of money over and above your previous loan. **While** Settlement is the act of paying back the amount of money owed to the lender. So before you do Top-Up you must do settlement of the particular loan first. To do that go to Loan Manager, then click Top-Up Settlement, enter Top-Up Settlement date then click Save and Edit, *see the figure below;* 

| Loan Manager <del>-</del> |              |
|---------------------------|--------------|
| Customers                 | Loan Manager |
| Loan Application          |              |
| Loan Approval             |              |
| Loan<br>Disbursement      |              |
| Receive Loan<br>Payment   |              |
| Receive Loan<br>Charges   |              |
| Loan Contract<br>Archive  |              |
| Closed Loans              |              |
| Rejected Loans            |              |
| Bad Debt                  |              |
| Written Off Loans         |              |
| Top Up<br>Settlement      | Top Up       |
|                           | Settlement   |

| 1              |             | 1          | FRINCIPAL  | INTEREST   | REG FEES | TOTAL AMOUNT | PAID AMOUNT |
|----------------|-------------|------------|------------|------------|----------|--------------|-------------|
|                | 2020-04-14  | 2020-05-14 | 250,000.00 | 50,000.00  | 0.00     | 300,000.00   | 300,000.00  |
| 2              | 2020-05-15  | 2020-06-14 | 250,000.00 | 50,000.00  | 0.00     | 300,000.00   | 0.00        |
| IOTAL          |             | ·          | 500,000.00 | 100,000.00 | 0.00     | 600,000.00   | 300,000.00  |
| Top Up Settlem | nent Date * |            | 8          |            |          | Save and I   | Edit Cancel |
|                |             |            |            |            |          |              |             |

After Save and Edit you will see the calculated schedule with Settlement amount that will be toped up then click Save and Close, see the figure below;

| Top Up Settlement Date *                                                                                                    |   | Interest *                          |  |  |  |  |  |  |
|----------------------------------------------------------------------------------------------------|---|-------------------------------------|--|--|--|--|--|--|
| 05 / 22 / 2020                                                                                                    | 0 | 50000.00                            |  |  |  |  |  |  |
| Settlement Term *                                                                                                    |   | Transfer Amount *                   |  |  |  |  |  |  |
| 2                                                                                                    |   | 500000.00                           |  |  |  |  |  |  |
| Settlement Account *                                                                                                    |   | Application Fees *                  |  |  |  |  |  |  |
| Settlement                                                                                                    |   | 0.00                                |  |  |  |  |  |  |
|                                                                                                    |   | Other Charges *                     |  |  |  |  |  |  |
| Settlement Amount = (Transfer Amount + (Current + Total Previous<br>Interest) + Application Fee + Other Charges) - Amount Paid |   | 0.00                                |  |  |  |  |  |  |
| ······································                                                                                         |   | Amount Paid *                       |  |  |  |  |  |  |
|                                                                                                    |   | 300000.00                           |  |  |  |  |  |  |
|                                                                                                    |   | Settlement Amount *                 |  |  |  |  |  |  |
|                                                                                                    |   | 300000                              |  |  |  |  |  |  |
|                                                                                                    |   |                                     |  |  |  |  |  |  |
|                                                                                                    |   | Save and Edit Save and Close Cancel |  |  |  |  |  |  |

# **13. SETTLED LOAN APPLICATION**

In this sub-module, you continue with Top Up Settlement process which allow to add different terms to the new loan.

# To perform Settled Loan Application

Go to Loan Manager Module and click Settled Loan Application.

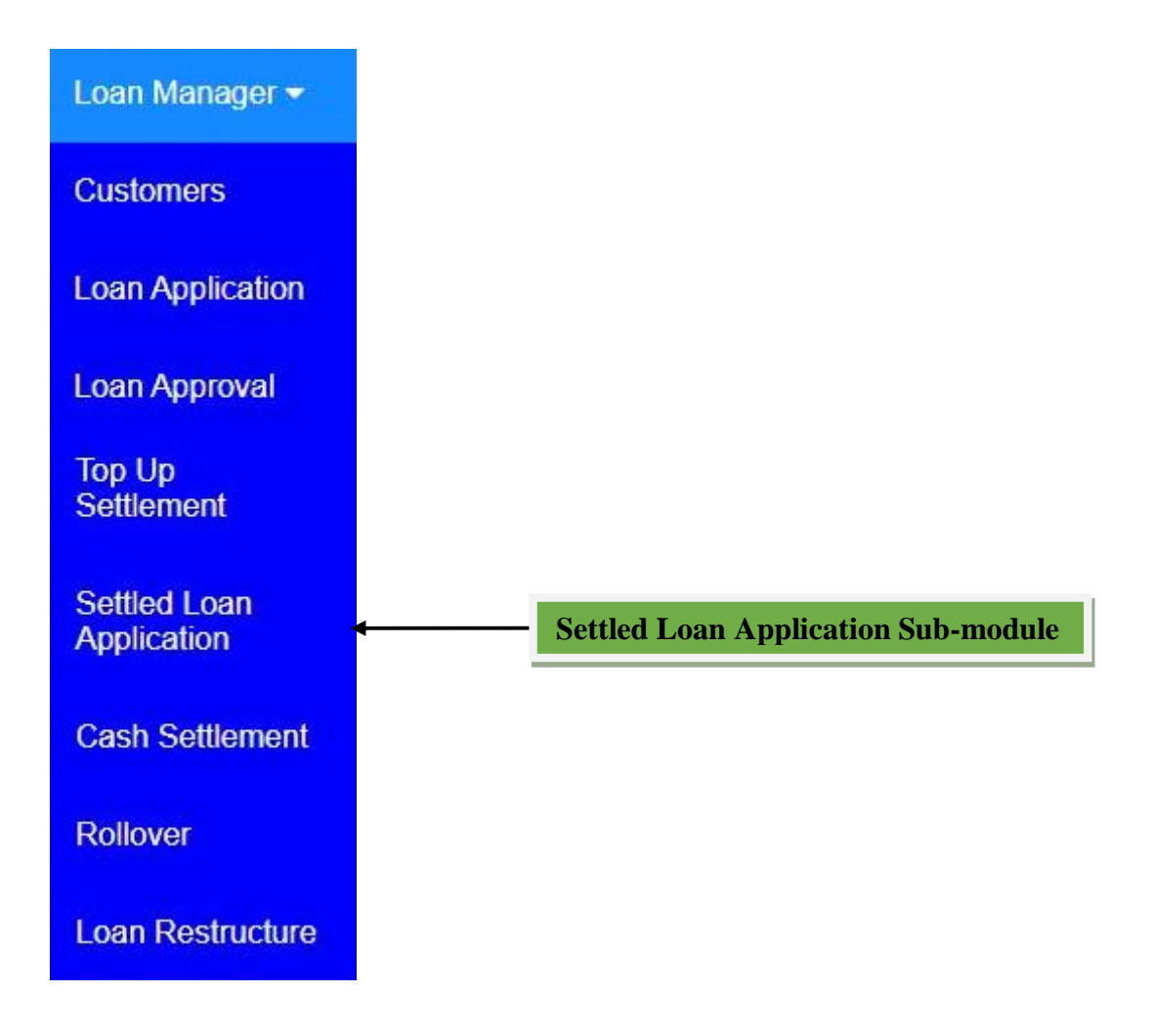

# Settled Loan Application Window

From Loan Manager Module click Settled Loan Application, then the window will appear with the list of customers after Top Up Settlement process so as to continue with it, then click Edit from Actions column to the specific customer so as to perform Settled Loan Application.

| ×                       |                  | Settled Loan Applications List |                          |                    |                       |            |                       |                 |         |  |  |
|-------------------------|------------------|--------------------------------|--------------------------|--------------------|-----------------------|------------|-----------------------|-----------------|---------|--|--|
| Print 🖨                 | Excel            | Pdf 🗅 Sea                      | rch <b>Q</b> 5           |                    |                       | Click he   | ere to Edit           |                 |         |  |  |
| Loan<br>Applicant ⊜     | Loan<br>Amount ≑ | Loan Amount(In<br>words) ≑     | Duration(In<br>months) ● | Interest<br>rate 🖨 | Repayment<br>Amount ⊜ | Security 🖨 | Application<br>Date ● | Loan<br>Officer | Actions |  |  |
| lyagilo AARON<br>Andrew | 0.00             |                                |                          |                    | 0.00                  | Unsecured  | 2020-05-22            | Lucy<br>Mshanga |         |  |  |
| Rose Damas<br>Ngoi      | 0.00             |                                |                          |                    | 0.00                  | Unsecured  | 2020-05-18            | Lucy<br>Mshanga | 1       |  |  |
| Rose Damas<br>Ngoi      | 0.00             |                                |                          |                    | 0.00                  | Unsecured  | 2020-05-18            | Lucy<br>Mshanga | 1       |  |  |
| Rose Damas<br>Ngoi      | 0.00             |                                |                          |                    | 0.00                  | Unsecured  | 2020-05-18            | Lucy<br>Mshanga | 1       |  |  |
| Total                   | 0.00             |                                |                          |                    | 0.00                  |            |                       |                 |         |  |  |
| м < >                   | Sho              | wing 1 to 4 of 4 Record        | s                        |                    |                       |            |                       |                 |         |  |  |

After click edit the new window will open with loan details and require to enter new Duration (In Months), Interest, Total Terms and New Loan Amount which must be greater than Settlement Amount and tick Submit For Approval so as to approval the new loan while other details comes from the previous loan then click **Save** to save the page or **Save and Close** to save and leave the page **or Cancel** to quit the whole process.

Settled Loan Application

|                                                                                  |            |                                                               |                                   |                       | Submit For Approv                                                                                       |
|----------------------------------------------------------------------------------|------------|---------------------------------------------------------------|-----------------------------------|-----------------------|----------------------------------------------------------------------------------------------------|
| Loan Applicant *                                                                 |            | Duration (In Mo                                               | onths) *                          |                       | New Loan Amount *                                                                                       |
| lyagilo AARON Andrew                                                             |            |                                                               |                                   |                       | 0.00                                                                                                    |
| Loan Security *                                                                  |            | Application Dat                                               | e *                               |                       | Interest *                                                                                              |
| Unsecured                                                                        |            | 2020/05/22                                                    |                                   | <b>↓</b>              | <b></b>                                                                                                 |
|                                                                                  |            | Settlement Amo                                                | ount *                            |                       | Settlement Type *                                                                                       |
|                                                                                  |            | 300000.00                                                     |                                   |                       | Тор Up                                                                                                  |
| 2020/03/22                                                                       |            | // Interest Formul                                            | a *                               |                       |                                                                                                    |
| Start Date *                                                                     |            | Total Terms *                                                 |                                   |                       | Days Interval *                                                                                         |
|                                                                                  |            | Interest Formul                                               | a *                               |                       |                                                                                                    |
|                                                                                  |            |                                                               |                                   |                       |                                                                                                    |
|                                                                                  |            | Flat Rate                                                     |                                   | •                     |                                                                                                    |
| INSTALLMENT NO                                                                   | START DATE | Flat Rate                                                     | PRINCIPAL                         | •<br>INTEREST         | TOTAL MONTHLY PAYMENT (TZS)                                                                             |
| INSTALLMENT NO<br>TOTAL                                                          | START DATE | Flat Rate                                                     | PRINCIPAL<br>0.00                 | INTEREST<br>0.00      | TOTAL MONTHLY PAYMENT (TZS)<br>0.00                                                                     |
| INSTALLMENT NO<br>TOTAL<br>Other Info<br>Sector *                                | START DATE | Flat Rate DUE DATE Sub Sector *                               | PRINCIPAL<br>0.00                 | INTEREST<br>0.00      | TOTAL MONTHLY PAYMENT (TZS)<br>0.00                                                                     |
| INSTALLMENT NO<br>TOTAL<br>Other Info<br>Sector *<br>Services                    | START DATE | Flat Rate DUE DATE Sub Sector * Education, w                  | PRINCIPAL<br>0.00                 | INTEREST<br>0.00      | TOTAL MONTHLY PAYMENT (TZS) 0.00 Type of Microfinance Loans * Agriculture Loans                         |
| INSTALLMENT NO<br>TOTAL<br>Other Info<br>Sector *<br>Services<br>Purpose of Loan | START DATE | Flat Rate DUE DATE Sub Sector * Education, w Classification o | PRINCIPAL<br>0.00<br>ater, health | V<br>INTEREST<br>0.00 | TOTAL MONTHLY PAYMENT (TZS)         0.00         Type of Microfinance Loans *         Agriculture Loans |

After filling the required fields and click **Save and Close**, the new loan will be shown on Loan Approval sub-module so as continue with approval and disbursement processes. The first loan will be closed and the new loan with different terms will created.

To view the new loan formed after **Top Up Settlement** process, go to Loan Contract Archive submodule then click view as shown below.

#### CONTRACT CODE# CC-00012

| Customer Name:    | lyagilo AARON Andrew |
|-------------------|----------------------|
| Loan Number:      | CC-00012             |
| Bank Account:     | Cash                 |
| Loan Amount:      | 500,000.00           |
| Months:           | 5.00                 |
| Monthly Interest: | 10%                  |
| Total Amount:     | 750,000.00           |
| Paid Amount:      | 0.00                 |
| Balance Amount:   | 750,000.00           |
| Application Date: | 2020-05-22           |

#### REPAYMENT CHART

| TERM NO | START DATE | DUE DATE   | PRINCIPAL  | INTEREST   | REG FEES | TOTAL AMOUNT | PAID AMOUNT |
|---------|------------|------------|------------|------------|----------|--------------|-------------|
| 1       | 2020-05-22 | 2020-06-21 | 100,000.00 | 50,000.00  | 0.00     | 150,000.00   | 0.00        |
| 2       | 2020-06-22 | 2020-07-22 | 100,000.00 | 50,000.00  | 0.00     | 150,000.00   | 0.00        |
| 3       | 2020-07-23 | 2020-08-22 | 100,000.00 | 50,000.00  | 0.00     | 150,000.00   | 0.00        |
| 4       | 2020-08-23 | 2020-09-22 | 100,000.00 | 50,000.00  | 0.00     | 150,000.00   | 0.00        |
| 5       | 2020-09-23 | 2020-10-23 | 100,000.00 | 50,000.00  | 0.00     | 150,000.00   | 0.00        |
| TOTAL   |            |            | 500,000.00 | 250,000.00 | 0.00     | 750,000.00   | 0.00        |

#### AMOUNT PAID

| SNo.  | AMOUNT PAID | PAY DATE | TERM NO. | REFERENCE | DESCRIPTION |
|-------|-------------|----------|----------|-----------|-------------|
| TOTAL | 0.00        |          |          |           |             |

To view the previous loan after **Top Up Settlement** process, go to **Closed Loan** sub-module then click view as shown below.

|                                                                                                    |                                                                                                    | Closed Loan Preview                                                                                                    |            |            |            |      |            |            |        |  |  |
|----------------------------------------------------------------------------------------------------|----------------------------------------------------------------------------------------------------|----------------------------------------------------------------------------------------------------|------------|------------|------------|------|------------|------------|--------|--|--|
| Loan Numbe<br>Customer na<br>Transfer Amo<br>Amount in w<br>Months<br>Monthly Inter<br>Total Amoun<br>Appl. Date<br>Due Date<br>Security<br>Approve<br>Amount paid<br>Balance<br>Loan officer | r CC-0<br>me: Iyagili<br>bount 50000<br>ord Five H<br>2.00<br>rest 10%<br>t 60000<br>2020-<br>2020-<br>Unse<br>Disbu<br>60000<br>0.00<br>Lucy | CC-00011<br>Iyagilo AARON Andrew<br>500000.00<br>Five Hundred Thousand Only<br>2.00<br>10%<br>600000.00<br>2020-04-14<br>2020-06-14 00:00:00<br>Unsecured<br>Disbursed<br>600000.00<br>0.00<br>Lucy Mshanga |            |            |            |      |            |            |        |  |  |
| Number Of                                                                                                    | Terms                                                                                                    |                                                                                                    |            |            |            |      |            |            |        |  |  |
| TERM NO                                                                                                    | START DATE                                                                                                    | T DATE DUE DATE BALANCE PRINCIPAL INTEREST REG FEES TOTAL AMOUNT PAID AMOUNT                                                                                                    |            |            |            |      |            |            | STATUS |  |  |
| 1                                                                                                    | 2020-04-14                                                                                                    | 2020-05-14                                                                                                    | 300,000.00 | 250,000.00 | 50,000.00  | 0.00 | 300,000.00 | 300,000.00 | Top Up |  |  |
| 2                                                                                                    | 2020-05-15                                                                                                    | 2020-06-14                                                                                                    | 300,000.00 | 250,000.00 | 50,000.00  | 0.00 | 300,000.00 | 300,000.00 | Paid   |  |  |
| TOTAL                                                                                                    |                                                                                                    |                                                                                                    | 600,000.00 | 500,000.00 | 100,000.00 | 0.00 | 600,000.00 | 600,000.00 |        |  |  |

### **14. CASH SETTLEMENT**

The borrower can pay back the settled amount owed to the lender. Under Cash Settlement, the borrower is required to pay the whole principal amount owed and the interest which have been matured within a particular time. Cash Settlement allows the borrower to pay the whole amount at once and closes the loan given.

# **To perform Cash Settlement**

Go to Loan Manager Module and click Cash Settlement.

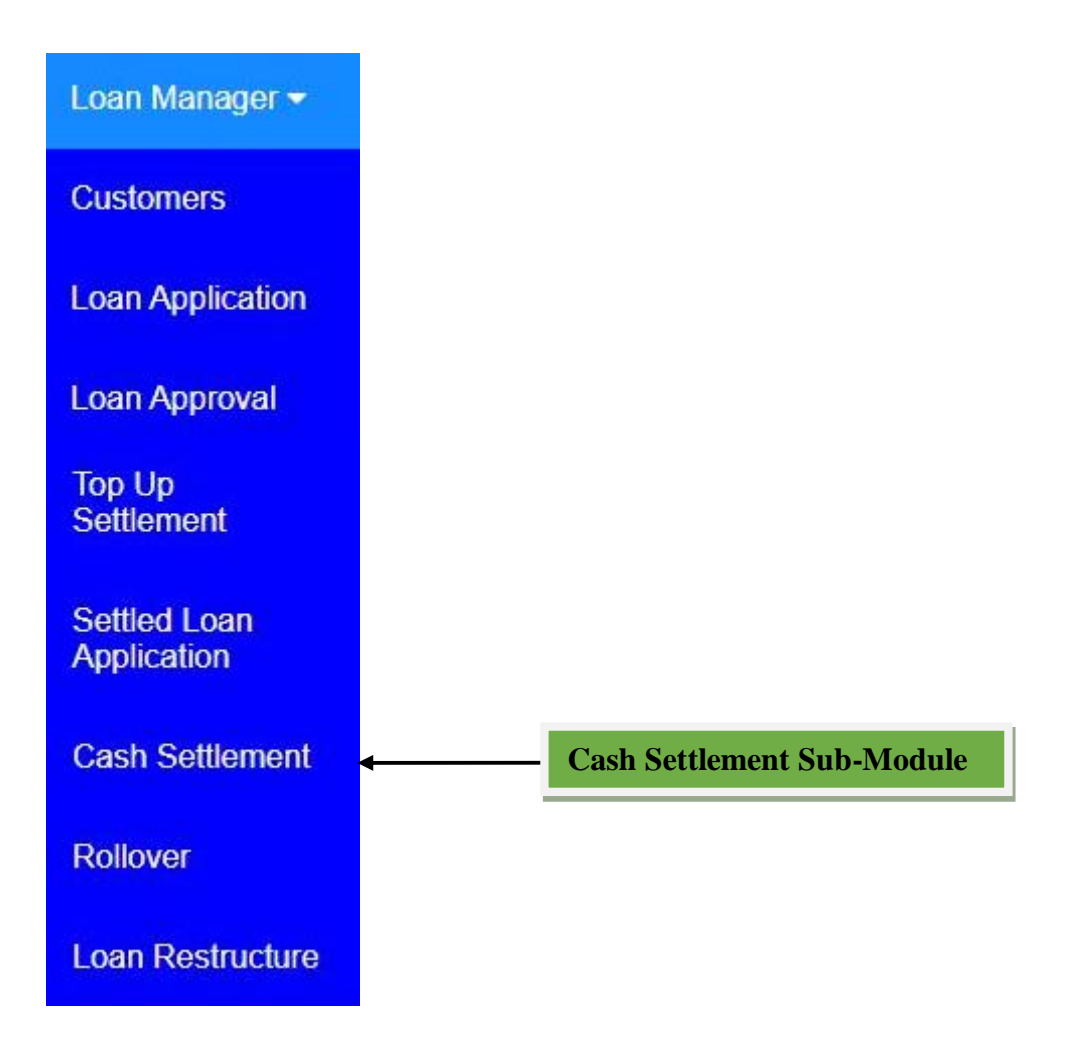

## **Cash Settlement Window**

From Loan Manager Module click Cash Settlement, then the window will appear with the list of customer's loans and then click Edit from Actions column to the specific customer so as to perform Cash Settlement.

| ×            |                            |                    |          |                  | Cash Settlem    | ent            | _            |                   |                |                | Refresh 2 |
|--------------|----------------------------|--------------------|----------|------------------|-----------------|----------------|--------------|-------------------|----------------|----------------|-----------|
| Print 🖨      | Excel 🔀                    | Pdf 🖪              | Search Q | 5                | ·               |                | Cli          | ck here t         | o Edit         |                |           |
| Loan<br>No 🗟 | Customer Name              | Loan<br>Amount ≑   | Months   | Interest<br>Rate | Total<br>Amount | Amount<br>Paid | Balance ≑    | Account<br>Name © | Loan<br>Date = | Due<br>Date =  | Actions   |
| CC-<br>00003 | Ephraim Vicent<br>Matabula | 300,000.00         | 3.00     | 10%              | 390,000.00      | 0.00           | 390,000.00   | Cash              | 2020-<br>03-01 | 2020-<br>06-01 |           |
| CC-<br>00002 | Esta M Panja               | 1,000,000.00       | 5.00     | 10%              | 1,500,000.00    | 0.00           | 1,500,000.00 | Cash              | 2020-<br>04-01 | 2020-<br>09-02 |           |
| CC-<br>00001 | John Peter<br>Michael      | 500,000.00         | 5.00     | 10%              | 750,000.00      | 0.00           | 750,000.00   | Cash              | 2020-<br>05-01 | 2020-<br>10-02 |           |
| Total        |                            | 1,800,000.00       |          |                  | 2,640,000.00    | 0.00           | 2,640,000.00 |                   |                |                |           |
| K            | St 🖌 🖌                     | nowing 1 to 3 of 3 | Records  |                  |                 |                |              |                   |                |                |           |

After click edit the new window will open with loan details and require to enter **Settlement Date**, and then click **Save and Edit** to save the page and edit it or **Cancel** to quit the whole process.

|                                                                                                    |                                                                                                    |             | Cas        | h Settlement |          |              |             |
|----------------------------------------------------------------------------------------------------|----------------------------------------------------------------------------------------------------|-------------|------------|--------------|----------|--------------|-------------|
| ustomer Name:<br>oan Number:<br>ank Account:<br>oan Amount:<br>ionths:<br>ionthly Interest:<br>otal Amount:<br>aid Amount:<br>alance Amount:<br>pplication Date: | Ephraim Vicer<br>CC-00003<br>Cash<br>300,000.00<br>3.00<br>10%<br>390,000.00<br>0.00<br>390,000.00<br>2020-03-01 | nt Matabula |            |              |          |              |             |
| REPAYMENT CHA                                                                                                    | RT                                                                                                    | DUE DATE    | PRINCIPAL  | INTEREST     | REG FEES | TOTAL AMOUNT | PAID AMOUNT |
| 1                                                                                                    | 2020-03-01                                                                                                    | 2020-03-31  | 100,000.00 | 30,000.00    | 0.00     | 130,000.00   | 0.0         |
| 2                                                                                                    | 2020-04-01                                                                                                    | 2020-05-01  | 100,000.00 | 30,000.00    | 0.00     | 130,000.00   | 0.00        |
| 3                                                                                                    | 2020-05-02                                                                                                    | 2020-06-01  | 100,000.00 | 30,000.00    | 0.00     | 130,000.00   | 0.00        |
| TOTAL                                                                                                    |                                                                                                    | =0          | 300,000.00 | 90,000.00    | 0.00     | 390,000.00   | 0.0         |
|                                                                                                    |                                                                                                    |             |            |              |          |              |             |

After click **Save and Edit** the new window will open and require to enter **Receiving Account** and **Reference Number** after Cash Settlement Amount been calculated according to the Settlement Date entered and the formula shown.

| Settlement Date *                                            | Current Interest *                  |
|--------------------------------------------------------------|-------------------------------------|
| 22 - May - 2020                                              | ☐ <sup>+</sup> 30000.00             |
|                                                              | Principal *                         |
| Application Fee + Other Charges) - Amount + (Current + Total | 300000.00                           |
| Receiving Account: *                                         | Other Charges *                     |
| Select Account                                               | ▼ 0                                 |
| Ref No                                                       | Application fee *                   |
|                                                              | 0.00                                |
|                                                              | Cash Settlement Amount *            |
|                                                              | 390000                              |
|                                                              | Save and Edit Save and Close Cancel |

Then click **Save and Edit** to save the page and edit it or **Save and Close** to save and leave the page or **Cancel** to quit the whole process. By click **Save and Close**, you are done with Cash Settlement and the Cash Settlement Amount will be collected on your Receiving Account selected and the specific loan will be closed and shown on Closed Loan Sub-module.

To view the closed loan after **Cash Settlement** process, go to **Closed Loan** sub-module then click view as shown below.

|                  | Closed Loan Preview         |
|------------------|-----------------------------|
| Loan Number      | CC-00003                    |
| Customer name:   | Ephraim Vicent Matabula     |
| Transfer Amount  | 300000.00                   |
| Amount in word   | Three Hundred Thousand Only |
| Months           | 3.00                        |
| Monthly Interest | 10%                         |
| Total Amount     | 390000.00                   |
| Appl. Date       | 2020-03-01                  |
| Due Date         | 2020-06-01 00:00:00         |
| Security         | Unsecured                   |
| Approve          | Disbursed                   |
| Amount paid      | 390000.00                   |
| Balance          | 0.00                        |
| Loan officer     | Bedas Matabula              |

#### Number Of Terms

| TERM NO | START DATE | DUE DATE   | BALANCE    | PRINCIPAL  | INTEREST  | REG FEES | TOTAL AMOUNT | PAID AMOUNT | STATUS |
|---------|------------|------------|------------|------------|-----------|----------|--------------|-------------|--------|
| 1       | 2020-03-01 | 2020-03-31 | 130,000.00 | 100,000.00 | 30,000.00 | 0.00     | 130,000.00   | 130,000.00  | paid   |
| 2       | 2020-04-01 | 2020-05-01 | 130,000.00 | 100,000.00 | 30,000.00 | 0.00     | 130,000.00   | 130,000.00  | paid   |
| 3       | 2020-05-02 | 2020-06-01 | 130,000.00 | 100,000.00 | 30,000.00 | 0.00     | 130,000.00   | 130,000.00  | paid   |
| TOTAL   |            |            | 390,000.00 | 300,000.00 | 90,000.00 | 0.00     | 390,000.00   | 390,000.00  |        |

### **15. ROLLOVER**

To Rollover a loan means to extend the loan's due date by paying an interest of the term which a borrower wants to rollover. Under Rollover, one term is added and the interest of the term specified must be paid so as to extend the loan's due date.

### **To perform Rollover**

Go to Loan Manager Module and click Rollover.

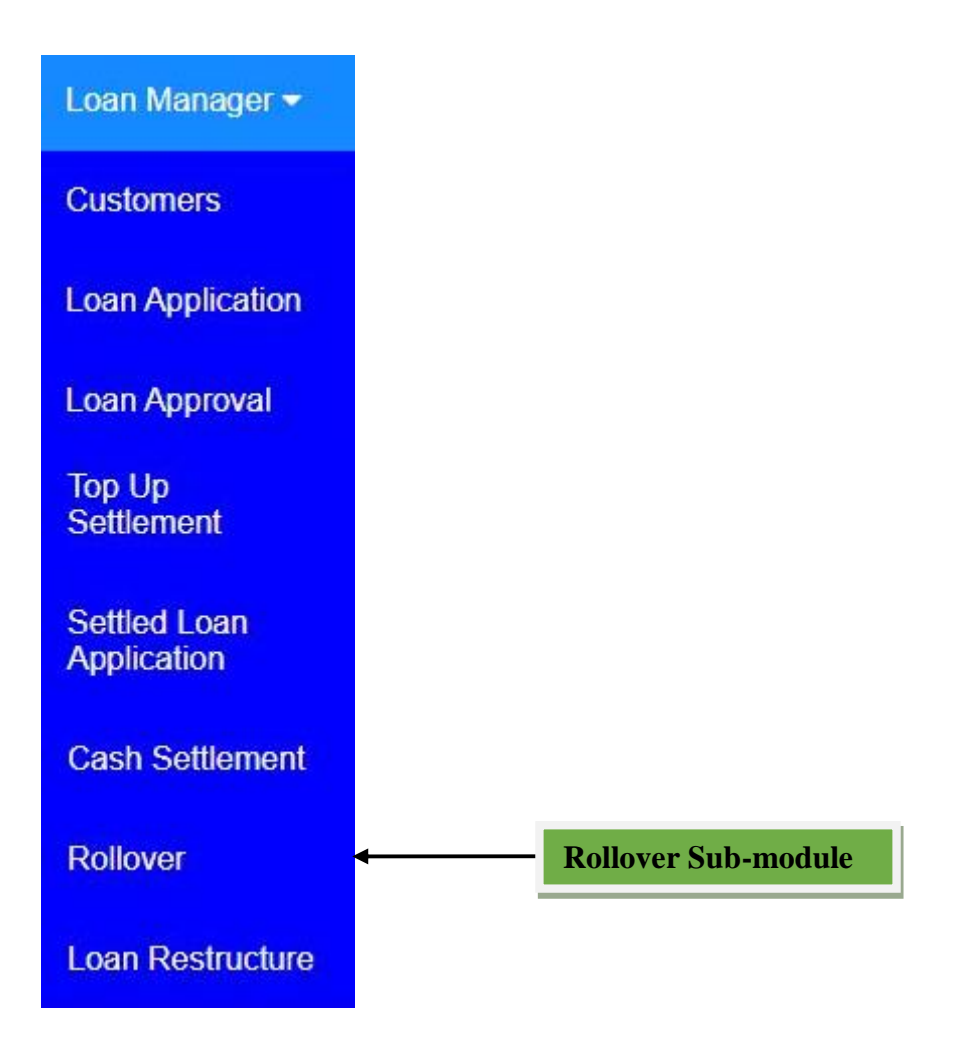

### **Rollover Window**

From Loan Manager Module click Rollover, then the window will appear with the list of customer's loans and then click Edit from Actions column to the specific customer so as to perform Rollover.

| ×         |                         |              |          | Rollover   |                             |                  |                 | Refresh 2 |
|-----------|-------------------------|--------------|----------|------------|-----------------------------|------------------|-----------------|-----------|
| Print 🖨   | Excel 🕅 Pdf 🗗           | Search Q     | 5 🖌      |            |                             | Click here to    | Edit            |           |
| Loan No 🗘 | Customer 🗢              | Amount 🗢     | Months 🗘 | Interest 🗢 | Total 🗢                     | Application Date | Loan officer \$ | Actions   |
| CC-00003  | Ephraim Vicent Matabula | 300,000.00   | 3.00     | 10%        | 390,000.00                  | 2020-03-01       | Bedas Matabula  |           |
| CC-00002  | Esta M Panja            | 1,000,000.00 | 5.00     | 10%        | 1,500, <mark>0</mark> 00.00 | 2020-04-01       | Bedas Matabula  | 1         |
| CC-00001  | John Peter Michael      | 500,000.00   | 5.00     | 10%        | 750,000.00                  | 2020-05-01       | Bedas Matabula  |           |
| Total     |                         | 1,800,000.00 |          |            | 2,640,000.00                |                  |                 |           |
| K K       | > N Showing 1 to 3 of   | of 3 Records |          |            |                             |                  |                 |           |

After click edit the new window will open with loan details and require to enter Rollover Date, Term Number, Bank Account and Reference Number so as to Rollover. Rollover Date should be either Start Date or Due Date or between Start Date and Due Date of the term specified on Term Number. If you want to Rollover put **YES** on **Want to Rollover?** if not put **NO**.

|                  | Rollover Details    |
|------------------|---------------------|
| Loan Number      | CC-0002             |
| Customer name:   | Esta M Panja        |
| Transfer Amount  | 100000.00           |
| Amount in word   | One Million Only    |
| Months           | 5.00                |
| Monthly Interest | 10%                 |
| Total Amount     | 150000.00           |
| Appl. Date       | 2020-04-01          |
| Due Date         | 2020-09-02 00:00:00 |
| Security         | Unsecured           |
| Approve          | Disbursed           |
| Amount paid      | 0.00                |
| Balance          | 150000.00           |
| Loan officer     | Bedas Matabula      |
| Balance          | 150000.00           |
| Loan officer     | Bedas Matabula      |

#### Number Of Terms

| TERM NO | START DATE | DUE DATE   | PRINCIPAL    | INTEREST   | REG FEES | TOTAL AMOUNT | PAID AMOUNT | STATUS |
|---------|------------|------------|--------------|------------|----------|--------------|-------------|--------|
| 1       | 2020-04-01 | 2020-05-01 | 200,000.00   | 100,000.00 | 0.00     | 300,000.00   | 0.00        | late   |
| 2       | 2020-05-02 | 2020-06-01 | 200,000.00   | 100,000.00 | 0.00     | 300,000.00   | 0.00        | unpaid |
| 3       | 2020-06-02 | 2020-07-02 | 200,000.00   | 100,000.00 | 0.00     | 300,000.00   | 0.00        | unpaid |
| 4       | 2020-07-03 | 2020-08-02 | 200,000.00   | 100,000.00 | 0.00     | 300,000.00   | 0.00        | unpaid |
| 5       | 2020-08-03 | 2020-09-02 | 200,000.00   | 100,000.00 | 0.00     | 300,000.00   | 0.00        | unpaid |
| TOTAL   | 10         | 10<br>10   | 1,000,000.00 | 500,000.00 | 0.00     | 1,500,000.00 | 0.00        |        |

#### Perform Rollover

| Rollover Date: *     | 22-May-2020    |                    |
|----------------------|----------------|--------------------|
| Term No: *           |                |                    |
| Bank Account: *      | Select Account | ×                  |
| Ref No:              |                |                    |
| Want to Rollover?: * | No             | v                  |
|                      |                | Save and Close Can |

Then click **Save and Close** to save and leave the page or **Cancel** to quit the whole process. By click **Save and Close**, you are done with **Rollover** and the interest amount of the term specified will be collected on your Receiving Account selected and the loan's due date will be extended by one term. Then new loan will be created after Rollover as shown below.

|                                                                                                    |                                                                                                    |                                                                                                    |                                                                           | Rollover Deta                                                                                | ils                                                                                                    |                                                                                                  |                                                           |                                                                  |
|----------------------------------------------------------------------------------------------------|----------------------------------------------------------------------------------------------------|----------------------------------------------------------------------------------------------------|---------------------------------------------------------------------------|----------------------------------------------------------------------------------------------|----------------------------------------------------------------------------------------------------|--------------------------------------------------------------------------------------------------|-----------------------------------------------------------|------------------------------------------------------------------|
| oan Number<br>Customer nam<br>Transfer Amou<br>Amount in wor<br>Months<br>Monthly Interes<br>Total Amount<br>Appl. Date<br>Due Date<br>Security<br>Approve<br>Amount paid<br>Balance<br>.oan officer | CC-00002<br>e: Esta M Pa<br>nt 100000.0<br>d One Millio<br>5.00<br>st 10%<br>1500000.0<br>2020-04-0<br>2020-09-0<br>Unsecurec<br>Disbursed<br>0.00<br>1500000.0<br>Bedas Ma | nja<br>10<br>n Only<br>1<br>2 00:00:00<br>1<br>1<br>10<br>10<br>tabula                                                                 |                                                                           |                                                                                              |                                                                                                    |                                                                                                  |                                                           |                                                                  |
|                                                                                                    |                                                                                                    |                                                                                                    |                                                                           |                                                                                              |                                                                                                    |                                                                                                  |                                                           |                                                                  |
| TERM NO                                                                                                    | START DATE                                                                                                    | DUE DATE                                                                                                    | PRINCIPAL                                                                 | INTEREST                                                                                     | REG FEES                                                                                                    | TOTAL AMOUNT                                                                                     | PAID AMOUNT                                               | STATUS                                                           |
| TERM NO                                                                                                    | <b>START DATE</b><br>2020-04-01                                                                                                    | DUE DATE<br>2020-05-01                                                                                                    | PRINCIPAL<br>0.00                                                         | INTEREST<br>100,000.00                                                                       | REG FEES                                                                                                    | TOTAL AMOUNT<br>100,000.00                                                                       | PAID AMOUNT<br>100,000.00                                 | STATU S<br>paid                                                  |
| <b>TERM NO</b><br>1                                                                                                    | <b>START DATE</b><br>2020-04-01<br>2020-05-02                                                                                                    | DUE DATE<br>2020-05-01<br>2020-06-01                                                                                                   | PRINCIPAL<br>0.00<br>200,000.00                                           | INTEREST<br>100,000.00<br>100,000.00                                                         | REG FEES<br>0.00<br>0.00                                                                                                    | TOTAL AMOUNT<br>100,000.00<br>300,000.00                                                         | PAID AMOUNT<br>100,000.00<br>0.00                         | STATUS<br>paid<br>unpaid                                         |
| <b>TERM NO</b><br>1<br>2<br>3                                                                                                    | <b>START DATE</b><br>2020-04-01<br>2020-05-02<br>2020-06-02                                                                                                    | DUE DATE           2020-05-01           2020-06-01           2020-07-02                                                                | PRINCIPAL<br>0.00<br>200,000.00<br>200,000.00                             | INTEREST<br>100,000.00<br>100,000.00<br>100,000.00                                           | REG FEES<br>0.00<br>0.00<br>0.00                                                                                                    | TOTAL AMOUNT<br>100,000.00<br>300,000.00<br>300,000.00                                           | PAID AMOUNT<br>100,000.00<br>0.00<br>0.00                 | STATUS<br>paid<br>unpaid<br>unpaid                               |
| <b>TERM NO</b><br>1<br>2<br>3<br>4                                                                                                    | START DATE           2020-04-01           2020-05-02           2020-06-02           2020-07-03                                                                              | DUE DATE           2020-05-01           2020-06-01           2020-07-02           2020-08-02                                           | PRINCIPAL<br>0.00<br>200,000.00<br>200,000.00<br>200,000.00               | INTEREST<br>100,000.00<br>100,000.00<br>100,000.00<br>100,000.00                             | REG FEES         0.00           0.00         0.00           0.00         0.00                                                                                     | TOTAL AMOUNT<br>100,000.00<br>300,000.00<br>300,000.00<br>300,000.00                             | PAID AMOUNT<br>100,000.00<br>0.00<br>0.00                 | STATUS<br>paid<br>unpaid<br>unpaid<br>unpaid                     |
| TERM NO 1 2 3 4 5                                                                                                    | START DATE           2020-04-01           2020-05-02           2020-06-02           2020-07-03           2020-08-03                                                         | DUE DATE           2020-05-01           2020-06-01           2020-07-02           2020-08-02           2020-09-02                      | PRINCIPAL<br>0.00<br>200,000.00<br>200,000.00<br>200,000.00<br>200,000.00 | INTEREST<br>100,000.00<br>100,000.00<br>100,000.00<br>100,000.00<br>100,000.00               | REG FEES         0.00           0.00         0.00           0.00         0.00           0.00         0.00           0.00         0.00                             | TOTAL AMOUNT<br>100,000.00<br>300,000.00<br>300,000.00<br>300,000.00<br>300,000.00               | PAID AMOUNT<br>100,000.00<br>0.00<br>0.00<br>0.00         | STATUS<br>paid<br>unpaid<br>unpaid<br>unpaid<br>unpaid           |
| TERM NO           1           2           3           4           5           6                                                                                                    | START DATE           2020-04-01           2020-05-02           2020-06-02           2020-07-03           2020-08-03           2020-09-03                                    | DUE DATE           2020-05-01           2020-06-01           2020-07-02           2020-08-02           2020-09-02           2020-10-02 | PRINCIPAL<br>0.00<br>200,000.00<br>200,000.00<br>200,000.00<br>200,000.00 | INTEREST<br>100,000.00<br>100,000.00<br>100,000.00<br>100,000.00<br>100,000.00<br>100,000.00 | REG FEES         0.00           0.00         0.00           0.00         0.00           0.00         0.00           0.00         0.00           0.00         0.00 | TOTAL AMOUNT<br>100,000.00<br>300,000.00<br>300,000.00<br>300,000.00<br>300,000.00<br>300,000.00 | PAID AMOUNT<br>100,000.00<br>0.00<br>0.00<br>0.00<br>0.00 | STATUS<br>paid<br>unpaid<br>unpaid<br>unpaid<br>unpaid<br>unpaid |

### **16. LOAN RESTRUCTURE**

In this sub-module, the lender agrees with the borrower to close the first loan and start new loan that replaces the outstanding balance of an older loan and is paid over a longer period, usually with a lower installment amount. Loan restructure makes the loan terms more favorable to the borrower. For example, the borrower may restructure a loan to receive a lower interest rate or monthly payment. Restructured loans are most common if the borrower states that he/she can no longer afford payments under the old terms. Loans are commonly restructured to accommodate a borrower in financial difficulty.

### **To perform Loan Restructure**

Go to Loan Manager Module and click Loan Restructure.

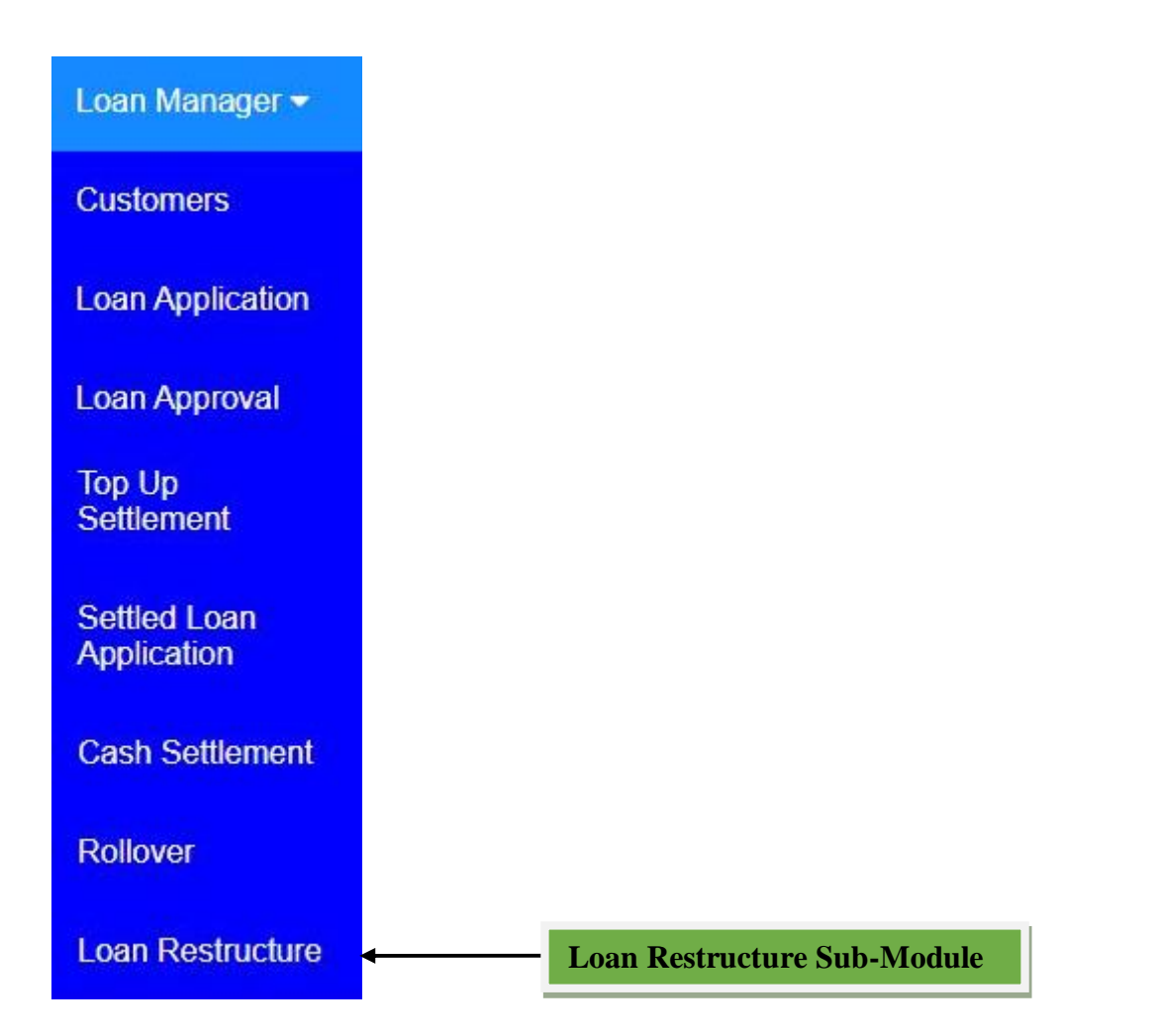

## Loan Restructure Window

From Loan Manager Module click Loan Restructure, then the window will appear with the list of customer's loans and then click Edit from Actions column to the specific customer so as to perform Loan Restructure.

| ×             |                            | Loan Restruct    | ture     |                  |                 |                |              | Refresh 2       |                |                |         |
|---------------|----------------------------|------------------|----------|------------------|-----------------|----------------|--------------|-----------------|----------------|----------------|---------|
| Print 🖨       | Excel 🖹                    | Pdf 🗋            | Search Q | 5 🗸              |                 |                | Cli          | ck here t       | to Edit        |                |         |
| Loan<br>No. 🗢 | Customer Name              | Loan<br>Amount = | Months   | Interest<br>Rate | Total<br>Amount | Amount<br>Paid | Balance 🖨    | Account<br>Name | Loan<br>Date   | Due<br>Date    | Actions |
| CC-<br>00003  | Ephraim Vicent<br>Matabula | 300,000.00       | 3.00     | 10%              | 390,000.00      | 0.00           | 390,000.00   | Cash            | 2020-<br>03-01 | 2020-<br>06-01 |         |
| CC-<br>00002  | Esta M Panja               | 1,000,000.00     | 5.00     | 10%              | 1,500,000.00    | 0.00           | 1,500,000.00 | Cash            | 2020-<br>04-01 | 2020-<br>09-02 |         |
| CC-<br>00001  | John Peter<br>Michael      | 500,000.00       | 5.00     | 10%              | 750,000.00      | 0.00           | 750,000.00   | Cash            | 2020-<br>05-01 | 2020-<br>10-02 |         |
| Total         |                            | 1,800,000.00     |          |                  | 2,640,000.00    | 0.00           | 2,640,000.00 |                 |                |                |         |

After click edit the new window will open with loan details and require entering **Restructure Date**, then click **Save and Edit** to save the page and edit it or **Cancel** to quit the whole process.

|                                                                                                    |                                                                                                    |            | Loa        | n Restructure |                |              |             |
|----------------------------------------------------------------------------------------------------|----------------------------------------------------------------------------------------------------|------------|------------|---------------|----------------|--------------|-------------|
| Customer Name:<br>.oan Number:<br>Bank Account:<br>.oan Amount:<br>Monthy Interest:<br>Total Amount:<br>Balance Amount:<br>Balance Amount:<br>Application Date: | John Peter Mi<br>CC-00001<br>Cash<br>500,000.00<br>5.00<br>10%<br>750,000.00<br>0.00<br>750,000.00<br>2020-05-01 | chael      |            |               |                |              |             |
| TERM NO                                                                                                    | START DATE                                                                                                    | DUE DATE   | PRINCIPAL  | INTEREST      | REG FEES       | TOTAL AMOUNT | PAID AMOUNT |
| 1                                                                                                    | 2020-05-01                                                                                                    | 2020-05-31 | 100,000.00 | 50,000.00     | 0.00           | 150,000.00   | 0.00        |
| 2                                                                                                    | 2020-06-01                                                                                                    | 2020-07-01 | 100,000.00 | 50,000.00     | 0.00           | 150,000.00   | 0.00        |
| 3                                                                                                    | 2020-07-02                                                                                                    | 2020-08-01 | 100,000.00 | 50,000.00     | 0.00           | 150,000.00   | 0.00        |
| 4                                                                                                    | 2020-08-02                                                                                                    | 2020-09-01 | 100,000.00 | 50,000.00     | 0.00           | 150,000.00   | 0.00        |
| 5                                                                                                    | 2020-09-02                                                                                                    | 2020-10-02 | 100,000.00 | 50,000.00     | 0.00           | 150,000.00   | 0.00        |
| TOTAL                                                                                                    | L                                                                                                    |            | 500,000.00 | 250,000.00    | 0.00           | 750,000.00   | 0.00        |
|                                                                                                    |                                                                                                    |            | TOTAL RE   | PAYMENTAMOUN  | T FOR LOAN IS: | 750,000.00   |             |
| Restructure Date                                                                                                    | <u>ه</u> *                                                                                                    |            | 0          | -             |                | Save and     | Edit Cancel |

After click **Save and Edit** the new window will open with Restructure Amount calculated according to the Restructure Date entered and the formula shown.

| Restructure Date *                 | Current Interest *                   |
|------------------------------------|--------------------------------------|
| 22 - May - 2020                    | 50000.00                             |
|                                    | Principal *                          |
| Fee + Other Charges) - Amount Paid | 500000.00                            |
|                                    | Other Charges *                      |
|                                    | 0                                    |
|                                    | Application fee *                    |
|                                    | 0.00                                 |
|                                    | Restructure Amount *                 |
|                                    | 550000                               |
|                                    | Save and Edit Save and Close Cancel  |
|                                    | Save and Early Save and Close Cancer |

Then click **Save and Edit** to save the page and edit it or **Save and Close** to save and leave the page or **Cancel** to quit the whole process. After click **Save and Close**, the new window will open and require to add new terms on Duration(In Months), Interest and Total Terms while other details comes from the previous loan.

**Restructure Loan** 

| Loan Applicant *                 |          | Amount *                        |    | Duration (In Months) *     |   |
|----------------------------------|----------|---------------------------------|----|----------------------------|---|
| John Peter Michael               | ~        | 550000                          |    |                            |   |
| oan Security *                   |          | Application Date *              |    | Interest *                 |   |
| Unsecured                        | ~        | 22 - May - 2020                 | \$ |                            | ~ |
| 22 - May - 2020                  | \$<br>// |                                 |    | 30                         |   |
| Repayment Chart                  |          |                                 |    |                            |   |
| 22-May-2020                      | Ţ.       |                                 |    | 30                         |   |
|                                  |          |                                 |    | Interest Formula *         |   |
|                                  |          |                                 |    | Flat Rate                  | * |
| Other Info                       |          |                                 |    |                            |   |
| Sector                           |          | Sub Sector                      |    | Type of Microfinance Loans |   |
|                                  | ~        | Food Processing                 | ~  | Business Individual Loans  | ~ |
| Manufacturing                    |          | Classification of An Individual |    |                            |   |
| Manufacturing<br>Purpose of Loan |          |                                 |    |                            |   |

Then click **Save and Close** to save and leave the page or **Cancel** to quit the whole process. After filling the required fields and click Save and Close, the first loan will be closed and start the new loan with different terms.

To view the new loan formed after **Loan Restructure** process, go to Loan Contract Archive submodule then click view as shown below.

| Customer Name:    | John Peter Michae |  |  |  |  |
|-------------------|-------------------|--|--|--|--|
| Loan Number:      | CC-00004          |  |  |  |  |
| Bank Account:     | Loan Restructure  |  |  |  |  |
| Loan Amount:      | 550,000.00        |  |  |  |  |
| Months:           | 8.00              |  |  |  |  |
| Monthly Interest: | 5%                |  |  |  |  |
| Total Amount:     | 770,000.00        |  |  |  |  |
| Paid Amount:      | 0.00              |  |  |  |  |
| Balance Amount:   | 770,000.00        |  |  |  |  |
| Application Date: | 2020-05-22        |  |  |  |  |

#### REPAYMENT CHART

| TERM NO | START DATE | DUE DATE   | PRINCIPAL  | INTEREST  | REG FEES   | TOTAL AMOUNT | PAID AMOUNT |  |
|---------|------------|------------|------------|-----------|------------|--------------|-------------|--|
| 1       | 2020-05-22 | 2020-06-21 | 68,750.00  | 27,500.00 | 0.00       | 96,250.00    | 0.00        |  |
| 2       | 2020-06-22 | 2020-07-22 | 68,750.00  | 27,500.00 | 0.00       | 96,250.00    | 0.00        |  |
| 3       | 2020-07-23 | 2020-08-22 | 68,750.00  | 27,500.00 | 0.00       | 96,250.00    | 0.00        |  |
| 4       | 2020-08-23 | 2020-09-22 | 68,750.00  | 27,500.00 | 0.00       | 96,250.00    | 0.00        |  |
| 5       | 2020-09-23 | 2020-10-23 | 68,750.00  | 27,500.00 | 0.00       | 96,250.00    | 0.00        |  |
| 6       | 2020-10-24 | 2020-11-23 | 68,750.00  | 27,500.00 | 0.00       | 96,250.00    | 0.00        |  |
| 7       | 2020-11-24 | 2020-12-24 | 68,750.00  | 27,500.00 | 0.00       | 96,250.00    | 0.00        |  |
| 8       | 2020-12-25 | 2021-01-24 | 68,750.00  | 27,500.00 | 0.00       | 96,250.00    | 0.00        |  |
| TOTAL   |            | 550,000.00 | 220,000.00 | 0.00      | 770,000.00 | 0.00         |             |  |

AMOUNT PAID

| SNo.  | AMOUNT PAID | PAY DATE TERM NO. |  | REFERENCE | DESCRIPTION |
|-------|-------------|-------------------|--|-----------|-------------|
| TOTAL | 0.00        |                   |  |           |             |

To view the previous loan after **Loan Restructure** process, go to **Closed Loan** sub-module then click view. The shown below is an example of closed loan.

#### Closed Loan Preview

| Loan Number      | CC-0001                    |
|------------------|----------------------------|
| Customer name:   | John Peter Michael         |
| Transfer Amount  | 500000.00                  |
| Amount in word   | Five Hundred Thousand Only |
| Months           | 5.00                       |
| Monthly Interest | 10%                        |
| Total Amount     | 550000.00                  |
| Appl. Date       | 2020-05-01                 |
| Due Date         | 2020-10-02 00:00:00        |
| Security         | Unsecured                  |
| Approve          | Disbursed                  |
| Amount paid      | 550000.00                  |
| Balance          | 0.00                       |
| Loan officer     | Bedas Matabula             |

#### Number Of Terms

| TERM NO | START DATE | DUE DATE   | BALANCE    | PRINCIPAL  | INTEREST  | REG FEES | TOTAL AMOUNT | PAID AMOUNT | STATUS       |
|---------|------------|------------|------------|------------|-----------|----------|--------------|-------------|--------------|
| 1       | 2020-05-01 | 2020-05-31 | 150,000.00 | 100,000.00 | 50,000.00 | 0.00     | 150,000.00   | 150,000.00  | restructured |
| 2       | 2020-06-01 | 2020-07-01 | 100,000.00 | 100,000.00 | 0.00      | 0.00     | 100,000.00   | 100,000.00  | restructured |
| 3       | 2020-07-02 | 2020-08-01 | 100,000.00 | 100,000.00 | 0.00      | 0.00     | 100,000.00   | 100,000.00  | restructured |
| 4       | 2020-08-02 | 2020-09-01 | 100,000.00 | 100,000.00 | 0.00      | 0.00     | 100,000.00   | 100,000.00  | restructured |
| 5       | 2020-09-02 | 2020-10-02 | 100,000.00 | 100,000.00 | 0.00      | 0.00     | 100,000.00   | 100,000.00  | restructured |
| TOTAL   | -h.        | 10.        | 550,000.00 | 500,000.00 | 50,000.00 | 0.00     | 550,000.00   | 550,000.00  |              |

# REPORTS

In tHL Accounting System there are various reports to show the performance of a company's financial activities. Those reports are presented in Summary and Detail. Below is the list of those reports in tHL Account System.

### SUMMARY REPORTS

| Business Overview Sales Report                             | s Inventory                         |
|------------------------------------------------------------|-------------------------------------|
| Balance Sheet Sales                                        | Item List                           |
| Income Statement Sold Items                                | Stock Adjustment                    |
| Income Statement by Branch Best Selling Iter               | ns by Profit Stock Valuation Report |
| Cash Book Customer Balar                                   | ce Stock Valuation Report by Branch |
| Statement of Financial Position Customer Aging             | Report Stock per Store              |
| Statement of Comprehensive Income VAT Returns              | Stock per Unit                      |
| Statement of Cash Flow Purchases a                         | nd Expenses Item Price              |
| Trial Balance Purchase Repo                                | rt Ordered Items                    |
| General Ledger Cancelled Bills                             | Manufacturing Report                |
| Bank Reconciliation Supplier Balanc                        | e Asset Register Report             |
| Audit Report General Expens                                | e Returned Items                    |
| Loan Reports Loan Report                                   | s(Analytical)                       |
| Loan Status                                                | Expired Items                       |
| Loan Collection Weekly Beform                              | Items Below Reorder Point           |
| Loan Recovery Report                                       | Out of Stock Items                  |
| Loan Collaterals                                           | villes                              |
| Key Performance                                            |                                     |
|                                                            | Microfinanco                        |
| Monthly & Qual                                             |                                     |
| wonuny a Quan                                              | ery renomance                       |
| Business Follow - Up & Review Invoices Age                 | ing Review Business Evaluation      |
| Un-Called OverDue Invoices OverDue Invoice                 | es Best Selling Items by Volume     |
| Called OverDue Invoices (Red Status) OverDue Called        | Invoices Operational Items          |
|                                                            |                                     |
| Called OverDue Invoices (Yellow Status) Critical Invoice I | ist Special Customer (Invoice List) |

#### DETAILED REPORTS

| Business Overview         | Sales Reports          | Inventory                        |
|---------------------------|------------------------|----------------------------------|
| Detailed Balance Sheet    | Detailed Sales         | Item List                        |
| Detailed Income Statement | Sold Items             | Stock Adjustment                 |
| Detailed Cash Book        | Customer Balance       | Stock Valuation Report           |
| General Ledger            | Purchases and Expenses | Stock Valuation Report by Branch |
| Bank Reconciliation       | Supplier Balance       | Stock per Store                  |
| Budget                    | Supplier Ageing Report | Item Price                       |
| Monthly Budget            | VAT RETURNS            | Returned Items                   |
| Loan Reports              | Micro-Credit Reports   | Item About to Expire             |
| BOT Report                | Member Shares          | Expired Items                    |
| Loan Payment Receipt      | Member Charge Weekly   | Items Below Reorder Point        |
| Loan Status               |                        | Out of Stock Items               |
| Loan Collection           | Member Savings         | Best Selling Items by Volume     |
| Critical List             | Member Savings Weekly  | Asset Register Report            |

### LOAN REPORTS

### **Loan Status**

This is a report which shows status of all Customer(s) Loans. It shows loan details and status of loan of it has been paid or not, and it shows Balance for a loan and due date of a loan.

|                 |                                    |              |                |              | LOAN STAT     | US REPO    | RT   |           |            |           |           |                |
|-----------------|------------------------------------|--------------|----------------|--------------|---------------|------------|------|-----------|------------|-----------|-----------|----------------|
|                 |                                    |              |                | (            | )1-01-2020 as | s of 27-05 | 2020 |           |            |           |           |                |
| Loan officer    | Customer                           | Loan<br>#    | Date           | Cheque<br>No | Amount        | Month      | Rate | Interest  | Total      | Paid      | Balance   | Due Date       |
| Administrator   |                                    |              |                |              |               |            |      |           |            |           |           |                |
|                 | John <mark>J</mark> Doe            | CC-<br>00001 | 05-03-<br>2020 | 255          | 100,000.00    | 4.00       | 5%   | 20,000.00 | 120,000.00 | 30,000.00 | 90,000.00 | 06-07-<br>2020 |
| Summary for Loa | n <mark>Officer</mark> Administrat | tor          |                |              | 100,000.00    |            |      | 20,000.00 | 120,000.00 | 30,000.00 | 90,000.00 |                |
| TOTAL           |                                    |              |                |              | 100,000.00    |            |      | 20,000.00 | 120,000.00 | 30,000.00 | 90,000.00 |                |

### **Loan Collection**

This is a report which shows status of all Loan Collections. It shows loan collection status, which terms have been paid, when the term was paid and what amount has been paid for each term. It also shows Balance for a loan and amount paid for a loan.

#### LOAN COLLECTION REPORT

| Loan officer     | customer          | loan#        | Date           | Amount     | Month | Rate | Total      | Balance   | pay<br>date    | Amount<br>paid | Term<br>No |
|------------------|-------------------|--------------|----------------|------------|-------|------|------------|-----------|----------------|----------------|------------|
| Administrator    |                   |              |                |            |       |      |            |           |                |                |            |
|                  | John J Doe        | CC-<br>00001 | 05-03-<br>2020 | 100,000.00 | 4.00  | 5%   | 120,000.00 | 30,000.00 |                |                |            |
|                  |                   |              |                |            |       |      |            |           | 01-05-<br>2020 | 25,000.00      | 2          |
|                  |                   |              |                |            |       |      |            |           | 29-05-<br>2020 | 25,000.00      | 3          |
|                  |                   |              |                |            |       |      |            |           | 29-05-<br>2020 | 5,000.00       | 4          |
| Summary for loan | officer Administr | rator        |                | 100,000.00 |       |      | 120,000.00 | 30,000.00 |                | 55,000.00      |            |
| GRAND TOTAL      |                   |              |                | 100,000.00 |       |      | 120,000.00 | 30,000.00 |                | 55,000.00      |            |

### **Loan Payment Receipt**

This is a report which shows Loan Payment Receipts. It shows loan payment receipts for customers, which terms have been paid, when the term was paid and what amount has been paid for that term.

|       | PAYMENT RECEIPTS                |               |              |       |                   |                               |                        |           |          |  |  |  |
|-------|---------------------------------|---------------|--------------|-------|-------------------|-------------------------------|------------------------|-----------|----------|--|--|--|
| s/n   | BANK                            | CUSTOMER      | LOAN#        | TERM# | TERM END-<br>DATE | PAY DATE                      | TRANSACTION<br>DATE    | AMOUNT    | STAFF    |  |  |  |
| 1     | Cash                            | John J<br>Doe | CC-<br>00001 | 4     | 2020-07-<br>06    | 2020-<br>05- <mark>2</mark> 9 | 2020-05-29<br>09:29:31 | 5,000.00  | Abdillah |  |  |  |
| 2     | Cash                            | John J<br>Doe | CC-<br>00001 | 3     | 2020-06-<br>05    | 2020-<br>05-29                | 2020-05-29<br>09:29:31 | 25,000.00 | Abdillah |  |  |  |
| 3     | Cash                            | John J<br>Doe | CC-<br>00001 | 2     | 2020-05-<br>05    | 2020-<br>05-01                | 2020-05-28<br>10:09:59 | 25,000.00 | Ahmed    |  |  |  |
| 4     | Cash                            | John J<br>Doe | CC-<br>00001 | 1     | 2020-04-<br>04    | 2020-<br>04-30                | 2020-05-28<br>10:08:30 | 5,000.00  | Ahmed    |  |  |  |
| 5     | CRDB Bank Account<br>01J4038123 | John J<br>Doe | CC-<br>00001 | 2     | 2020-05-<br>05    | 2020-<br>03-26                | 2020-05-26<br>10:08:47 | 5,000.00  | Abdillah |  |  |  |
| 6     | CRDB Bank Account<br>01J4038123 | John J<br>Doe | CC-<br>00001 | 1     | 2020-04-<br>04    | 2020-<br>03-26                | 2020-05-26<br>10:08:47 | 25,000.00 | Abdillah |  |  |  |
| TOTAL |                                 |               |              |       |                   |                               |                        | 90,000.00 |          |  |  |  |

### **Critical List Report**

This is a report which shows Loans which are Critical. In order for a loan to be shown in a critical list its Due Date needs to be between 85 - 90 days.

| × =                                   | Critical List       |           |                 |                |            |           |              |  |
|---------------------------------------|---------------------|-----------|-----------------|----------------|------------|-----------|--------------|--|
| Print 🖨 🛛 Excel 🕅                     | Pdf 🗋 🛛 En          | nail 🖂    | Search Q        | 5 •            |            |           |              |  |
| Customer 🗢                            | Loan Officer<br>≑   | Term<br>≑ | Start Date<br>≑ | Due Date       | Amount Due | Days<br>¢ | Loan No<br>≑ |  |
| Janeth John Kasongo -<br>(0711123466) | Ahmed               | 2         | 2020-02-<br>01  | 2020-03-<br>02 | 12000.00   | 88        | CC-<br>00006 |  |
| Antony J Joshua - (0715232420)        | Ahmed               | 2         | 2020-02-<br>01  | 2020-03-<br>02 | 11500.00   | 88        | CC-<br>00005 |  |
| Jim J Carter - (0714232428)           | Ahmed               | 1         | 2020-02-<br>01  | 2020-03-<br>02 | 6000.00    | 88        | CC-<br>00004 |  |
| K < > N Showin                        | g 1 to 3 of 3 Recor | ds        |                 |                |            |           |              |  |

### **Loan Recovery Report**

This is a report which shows Loans which have been recovered. This report shows loans which have been recovered after being termed as bad debts, when these loans are recovered from written off they go to the Loan Recovery Report. The figure below shows the loan which have been recovered from bad debt.

| Items -                | LOAN RECOVERY REPORT        |                  |              |                |                           |           |                     |                  |         |                  |  |  |
|------------------------|-----------------------------|------------------|--------------|----------------|---------------------------|-----------|---------------------|------------------|---------|------------------|--|--|
| Manage Assets 🕶        | 01-06-2020 as of 03-06-2020 |                  |              |                |                           |           |                     |                  |         |                  |  |  |
| Purchases <del>•</del> | S/N                         | Customer<br>Name | Loan No      | Loan<br>Amount | Total Repayment<br>Amount | Paid      | Recovered<br>Amount | Last Pay<br>Date | Balance | Bad Debt<br>Date |  |  |
| Banking <del>-</del>   | 1                           | John J Jackson   | CC-<br>00002 | 10,000.00      | 11,000.00                 | 11,000.00 | 0.00                | 03-Jun-2020      | 0.00    | 03-Jun-2020      |  |  |
| Sales ▼                |                             | TOTAL            |              | 10,000.00      | 11,000.00                 | 11,000.00 | 0.00                |                  | 0.00    |                  |  |  |
| Loan Manager 🕶         |                             |                  |              |                |                           |           |                     |                  |         |                  |  |  |
| Reports <del>-</del>   |                             |                  |              |                |                           |           |                     |                  |         |                  |  |  |

### **Loan Collaterals Report**

This is a report which shows all collaterals from each loan from every customer.

| Settings <del>-</del>     | ×             | Loan Co                     | Refresh 2          |            |         |
|---------------------------|---------------|-----------------------------|--------------------|------------|---------|
| Accounting -              |               |                             |                    |            |         |
| Items -                   |               |                             | 5 .                |            |         |
| Manage Assets 🕶           | Loan Number 🖨 | Customer Name 🖨             | Type of Collateral | In Date 🗢  | Actions |
| Purchases -               | CC-00002      | John J Jackson              | Unsecured          | 2020-05-01 | ۲       |
| Banking <del>-</del>      | CC-00001      | Ahmed Salim Ahmed           | Unsecured          | 2020-04-01 | ۲       |
| Sales ▼                   | н < > н       | Showing 1 to 2 of 2 Records |                    |            |         |
| Loan Manager <del>▼</del> |               |                             |                    |            |         |
| Reports -                 |               |                             |                    |            |         |